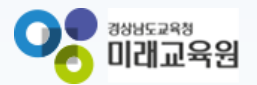

## 「빅데이터·AI플랫폼 아이톡톡 매뉴얼」 아이톡톡과 함께 만드는 경남 미래교육 -톡톡수업혁신연구소-

° ×

0-

0

**☆☆☆☆**☆

Ó

Ъ.

000

경남형 미래교육 지원시스템

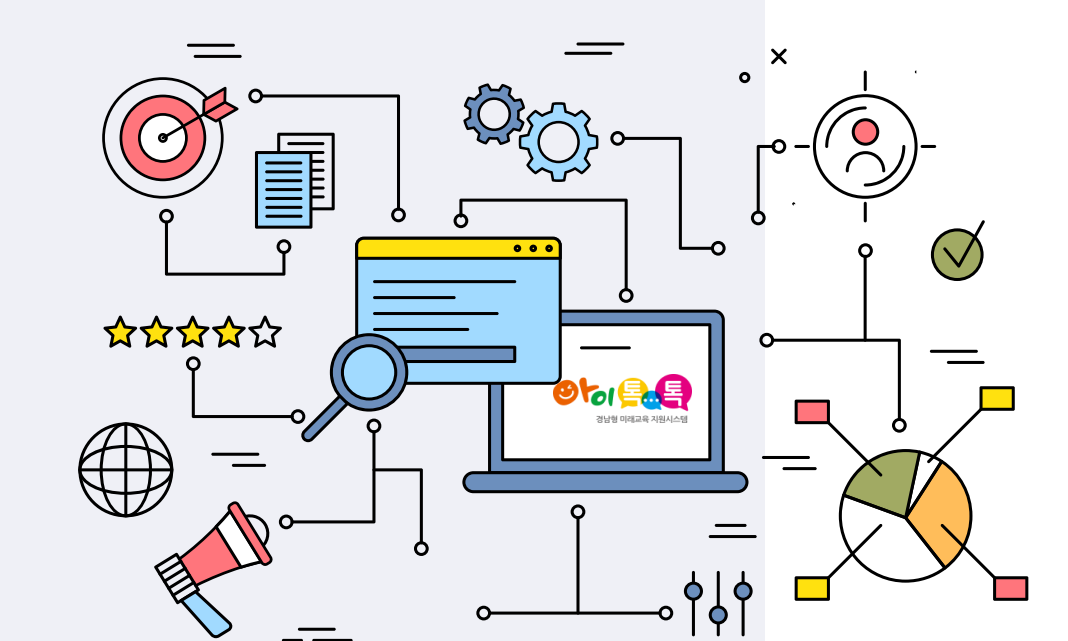

## 아이톡톡과 함께 만드는 경남 미래교육 독독한 학습관리 수업혁신연구소

|  | ᠉᠉ᠴᠴᡨᢀ<br>]]래교육원 |
|--|------------------|
|--|------------------|

| 1. 로그인                                                                                                    |                                  |
|----------------------------------------------------------------------------------------------------|----------------------------------|
| 2. 수업사례결과 목록                                                                                                    | 5                                |
| 가. 글로벌 검색                                                                                                    | 6                                |
| 나. 검색 필터                                                                                                    | 7                                |
| 선택                                                                                                    | 8                                |
| 3. 수업사례결과 상세                                                                                                    | 9                                |
| 가. 수업사례결과 상세                                                                                                    | 11                               |
| 나. 내 수업사례 담                                                                                                    | 12                               |
| 기 다. 공유하기                                                                                                    | 13                               |
|                                                                                                    |                                  |
| 4. 워드클라우드                                                                                                    | 15                               |
| 4. 워드클라우드<br>5. 커뮤니티                                                                                                    | 15<br>16                         |
| <ul> <li>4. 워드클라우드</li> <li>5. 커뮤니티</li> <li>가. 공지사</li> </ul>                                                                                                    | 15<br>16<br>18                   |
| 4. 워드클라우드<br>5. 커뮤니티<br>가. 공지사<br>항나. Q&A                                                                                                    | 15<br>16<br>18<br>23             |
| <ul> <li>4. 워드클라우드</li> <li>5. 커뮤니티</li> <li>가. 공지사</li> <li>항나. Q&amp;A</li> <li>6. 내수업사례</li> </ul>                                                                     | 15<br>16<br>18<br>23<br>24       |
| <ul> <li>4. 워드클라우드</li> <li>5. 커뮤니티</li> <li>가. 공지사</li> <li>한 나. Q&amp;A</li> <li>6. 내수업사례</li> <li>가. 내 수업사례</li> </ul>                                                 | 15<br>16<br>18<br>23<br>24       |
| <ul> <li>4. 워드클라우드</li> <li>5. 커뮤니티 <ul> <li>가. 공지사</li> <li>한 나. Q&amp;A</li> </ul> </li> <li>6. 내수업사례 <ul> <li>가. 내 수업사례</li> <li>- 수업사례 등록, 수정하</li> </ul> </li> </ul> | 15<br>16<br>18<br>23<br>24       |
| <ul> <li>4. 워드클라우드</li> <li>5. 커뮤니티</li> <li>가. 공지사</li> <li>한 나. Q&amp;A</li> <li>6. 내수업사례</li> <li>가. 내 수업사례</li> <li>- 수업사례 등록, 수정하</li> <li>기 나. 나만의 수업 설계</li> </ul> | 15<br>16<br>18<br>23<br>24<br>32 |

# 로그인

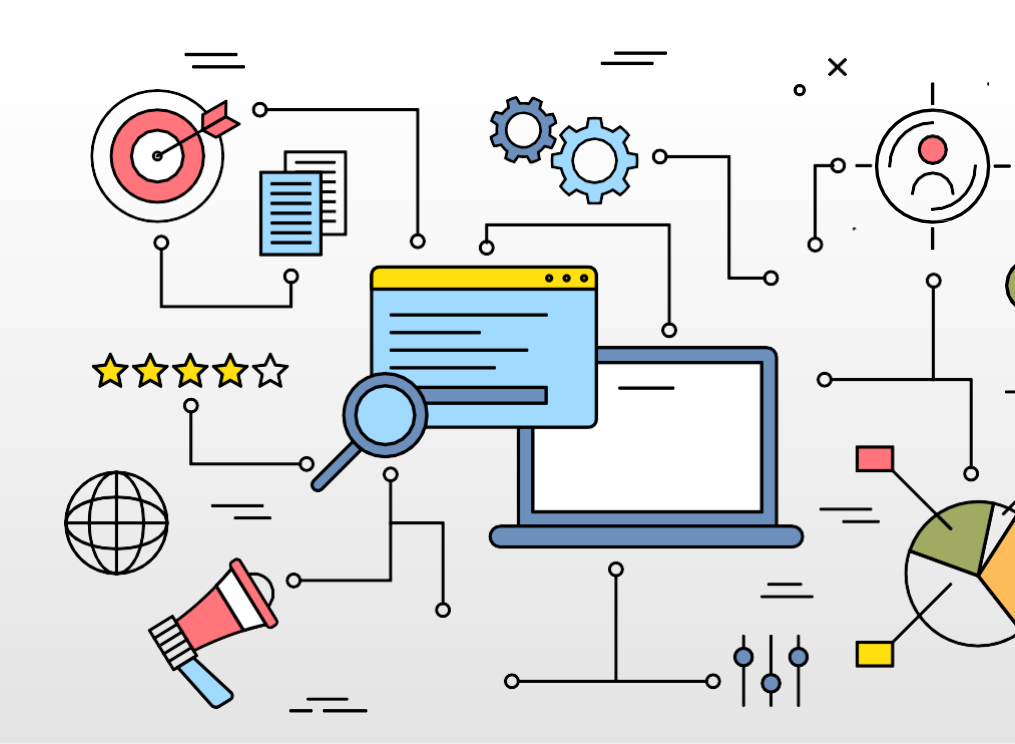

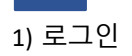

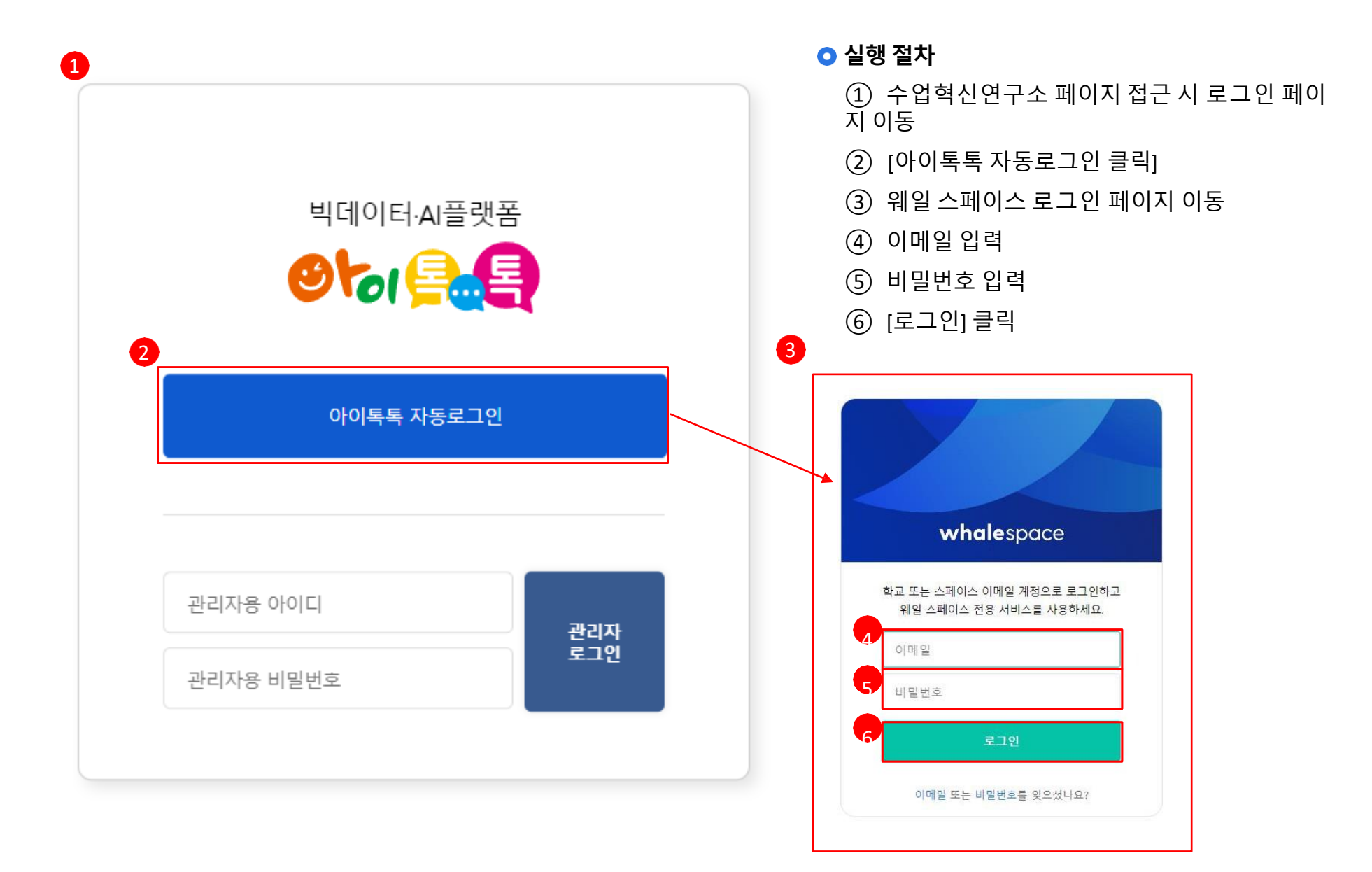

# 수업사례결과 목록

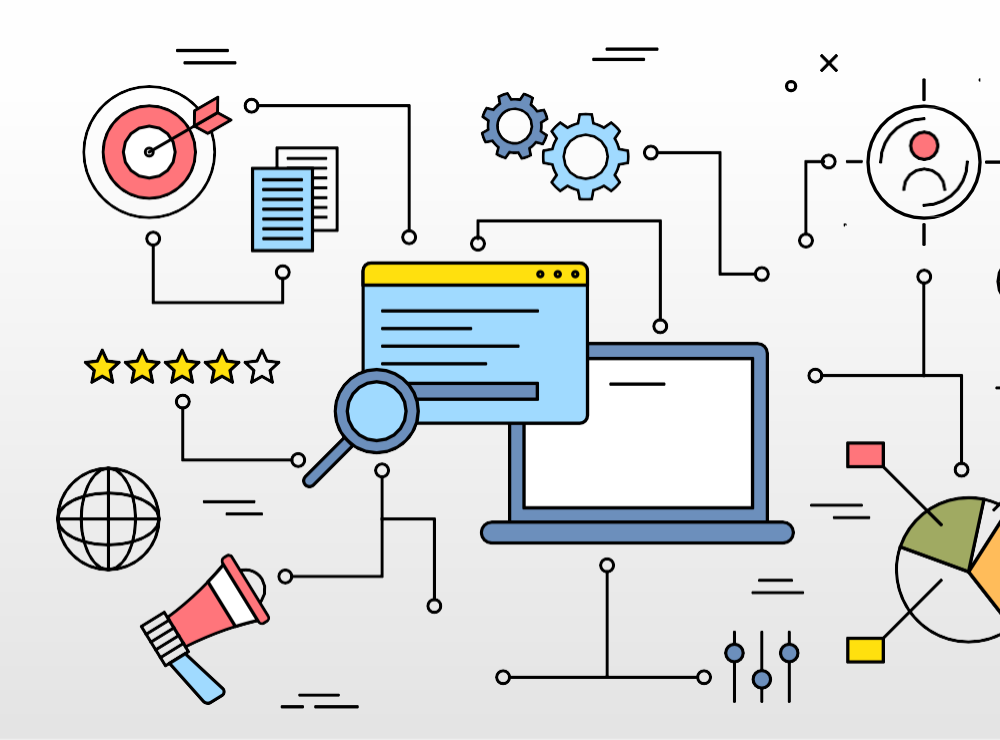

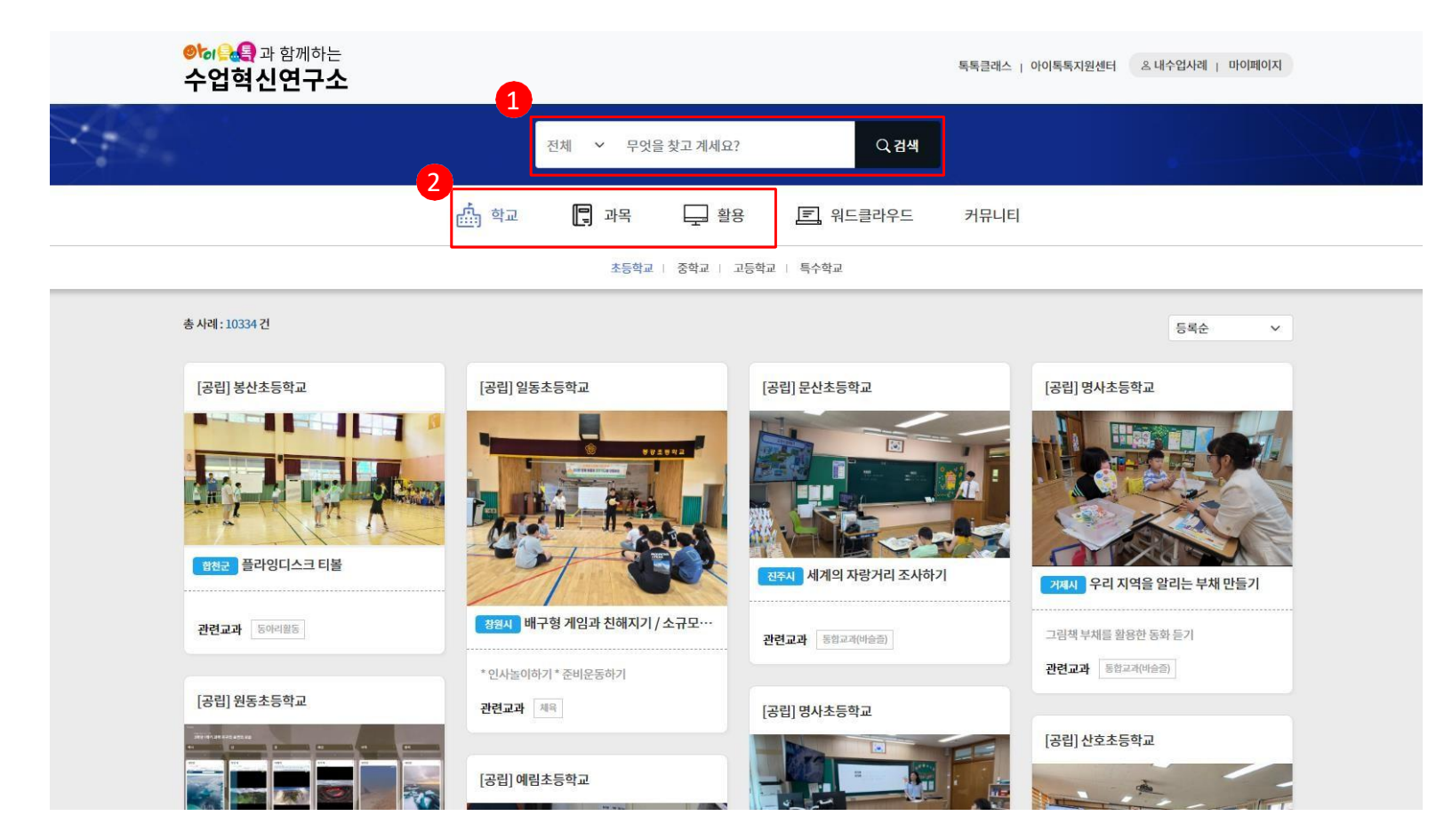

① 검색영역

전체 / 학교 / 활용 / 과목 / 키워드 / 지역 / 내용 구분을 선택하고 검색어를 입 력하여 검색합니다.

② 검색구분

학교 / 과목 / 활용에 해당하는 항목을 클릭할 시 검색 구분에 추가됩니 다. 예시로 학교의 초등학교, 과목의 국어를 클릭하였을 경우에 초등 학교, 국어에해당하는 수업사례를 검색합니다.

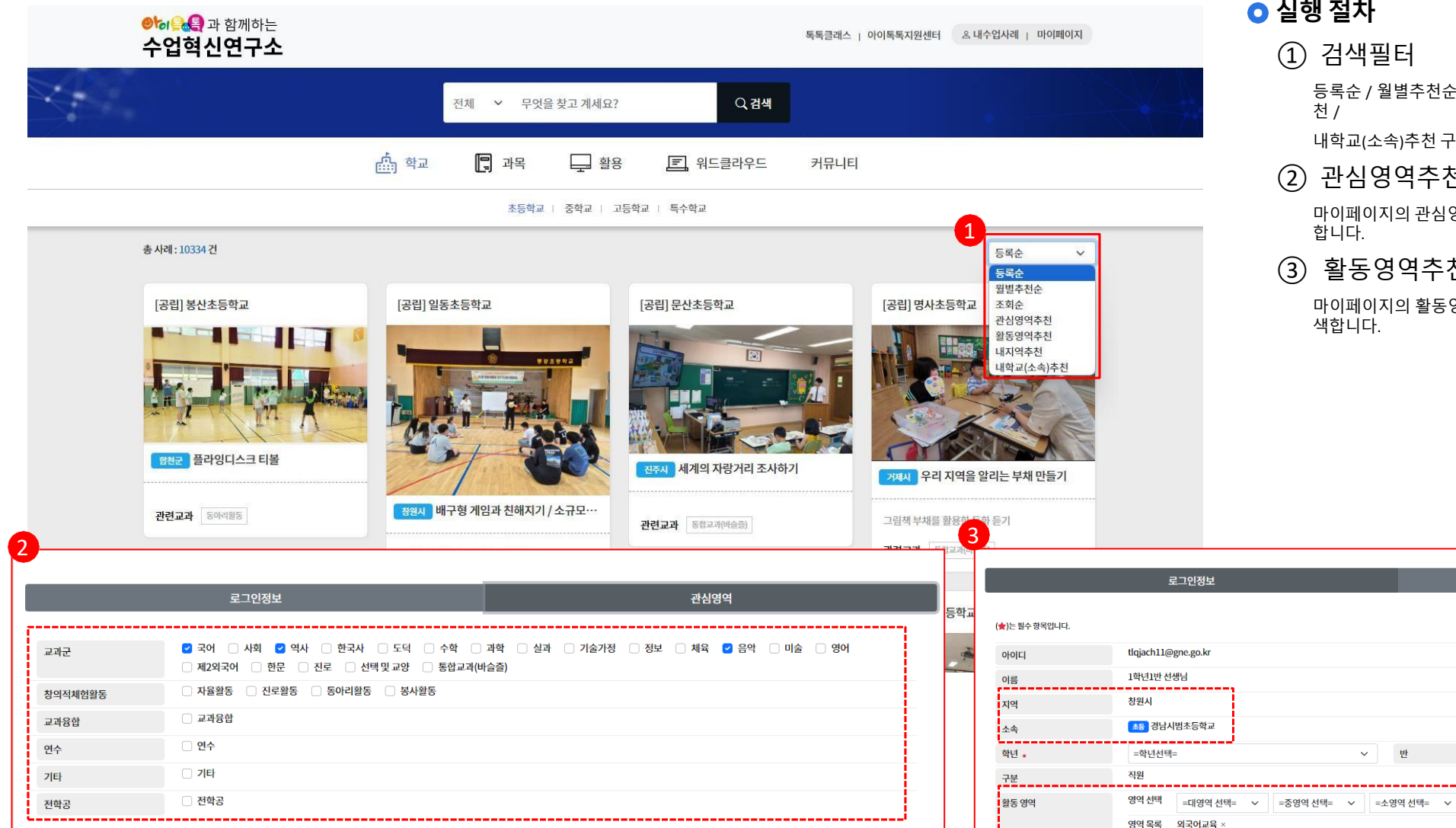

① 검색필터

등록순 / 월별추천순 / 조회순 / 관심영역추천 / 활동영역추천 / 내지역추 천 /

내학교(소속)추천 구분을 선택하여 검색할 수 있습니다.

2) 관심영역추천

 $\sim$ 

마이페이지의 관심영역에 저장된 정보로 AI가 수업사례를 추천하여 검색 합니다.

③ 활동영역추천, 내지역추천, 내학교(소속)추천

마이페이지의 활동영역, 지역, 소속에 따라 AI가 수업사례를 추천하여 검 색합니다.

관심영역

영역 선택 후 '+' 버튼을 클릭하셔야 추가가 됩니다.

+

| 기타  |       |  |  |
|-----|-------|--|--|
| 전학공 | □ 전학공 |  |  |
|     |       |  |  |
|     |       |  |  |
| 7   |       |  |  |

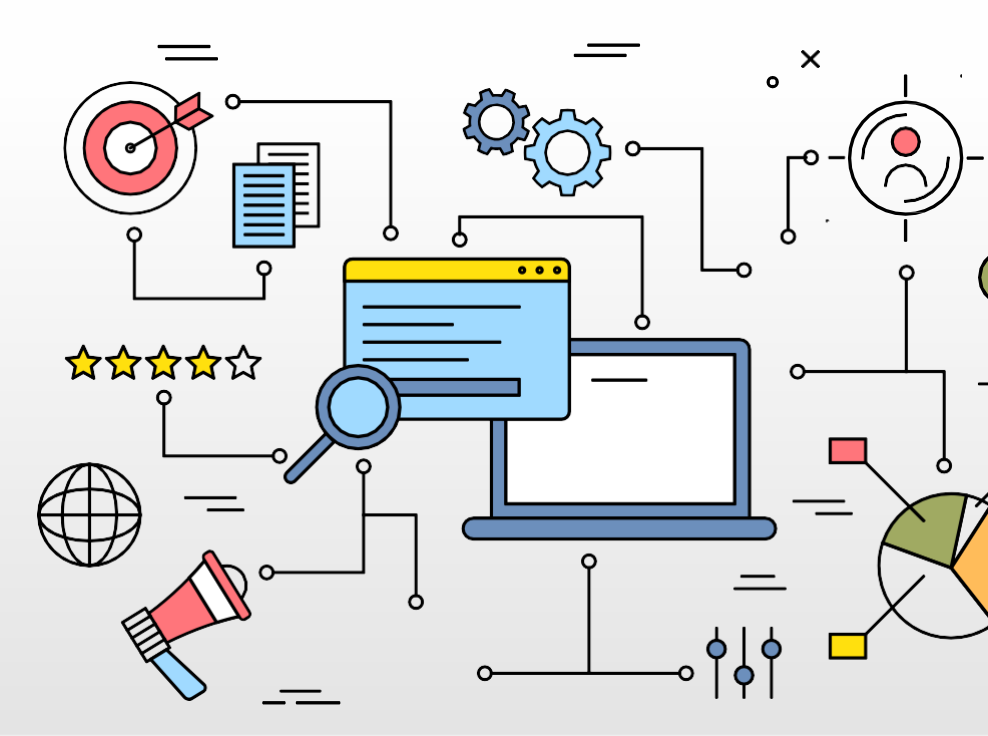

# 수업사례결과 상세

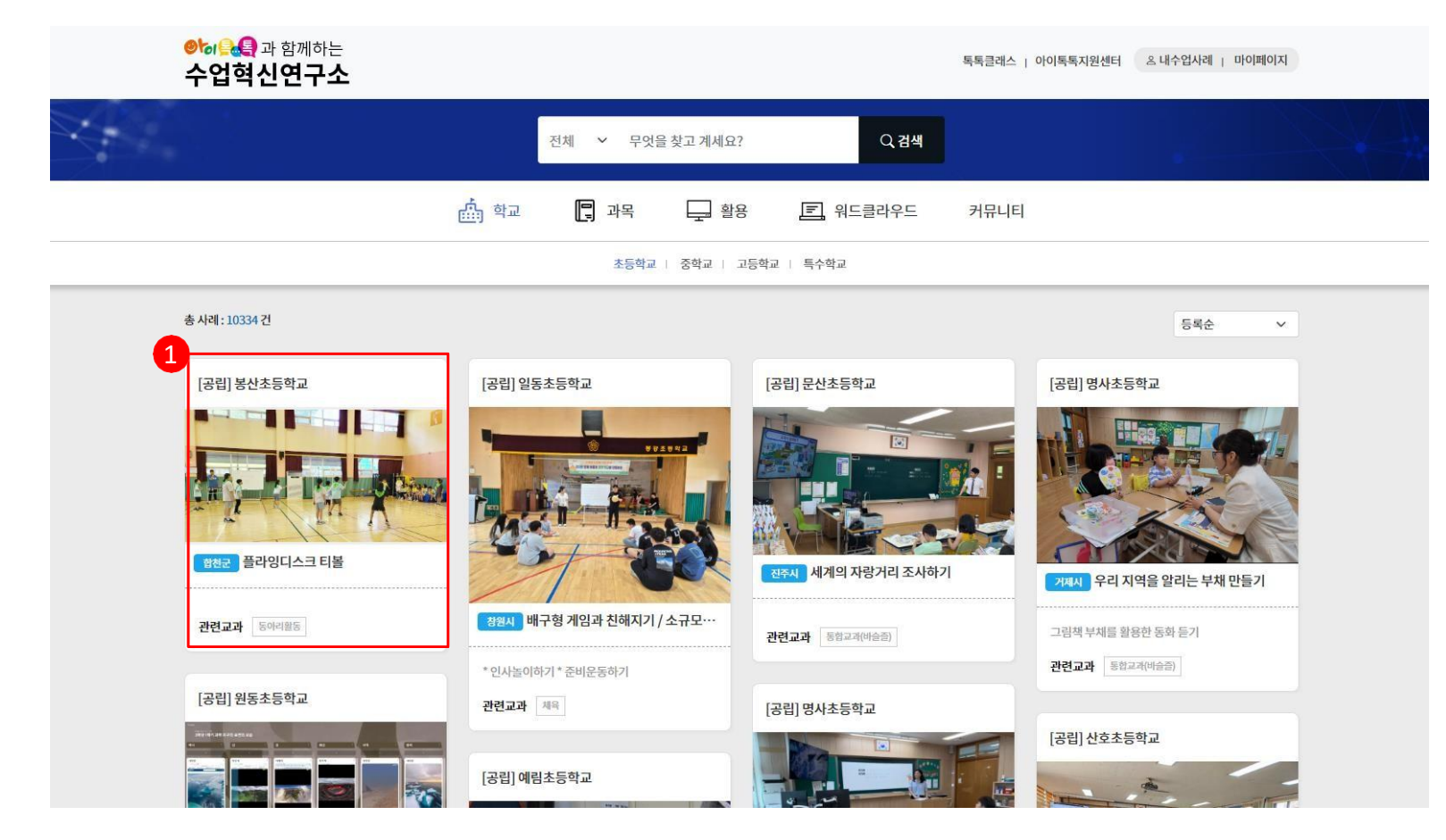

#### 🔾 실행 절차

#### ① 학교명, 이미지, 제목 클릭

학교명이나 이미지 혹은 제목을 클릭할 시 상세 페이지로 이동합니 다. 지역명(합천군) 혹은 관련 교과를 클릭할 시 해당하는 사례를 검색합니다.

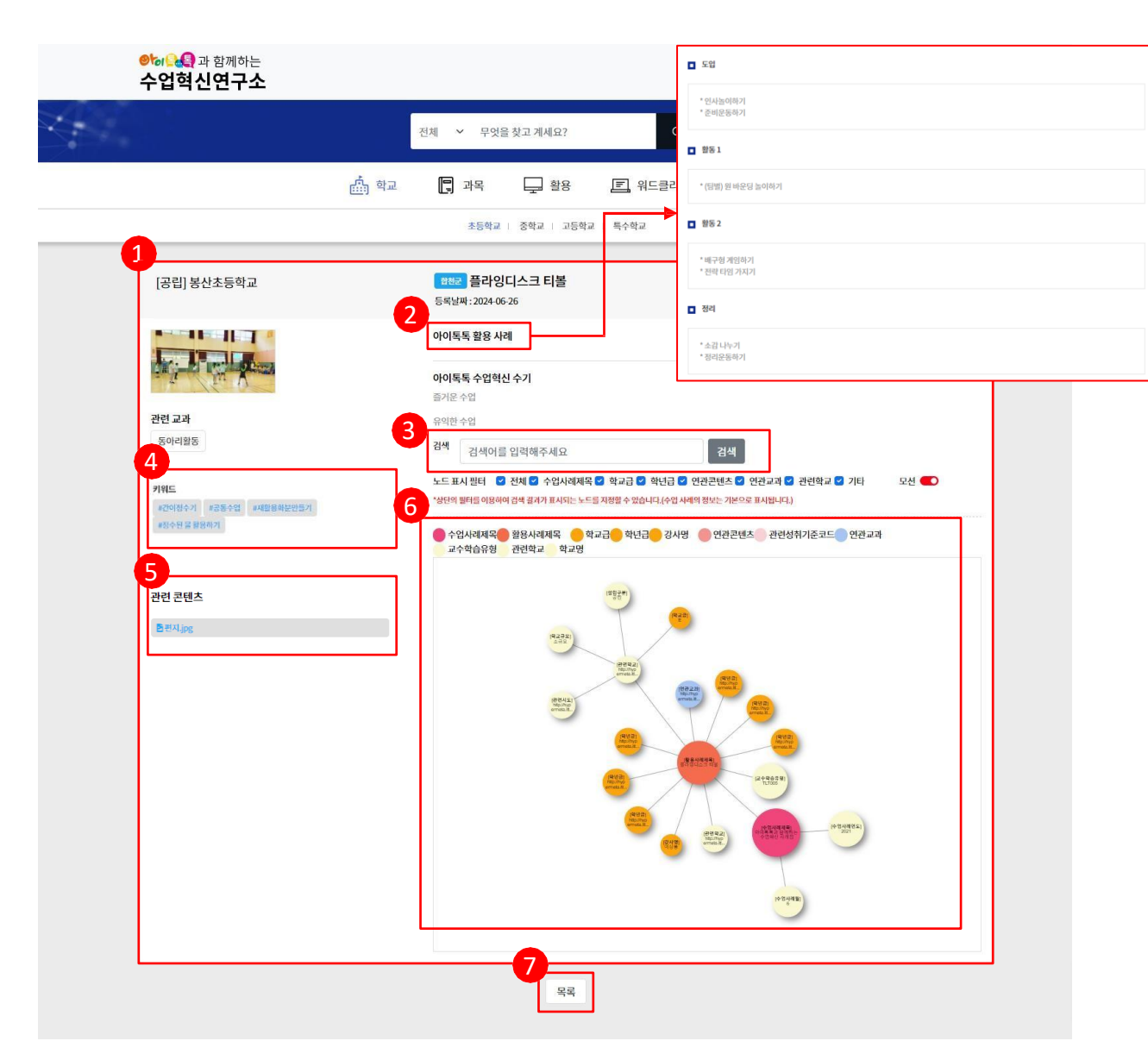

#### 🔾 화면 설명

• 수업사례의 상세 내용을 확인할 수 있습 니다.

### ○ 실행 절차

- ① 상세내용 확인
- 2 아이톡톡 활용 사례
  - 활용 사례 내용이 있는 경우 아래와 같이
- ③ <sup>출력</sup> 3 검색

노드 검색은 노드의 라벨에 대해서만 검색을 합니다. 예시로 검색을 학교라고 하면 노드 중 [학교급], [관련학교] 등 학교라는 단어가 포함된 라벨의 노드를 검 색합니다.

④ 키워드

키워드가 저장되어 있다면 태그 형식으로 출력하며 클릭할 시 해당 키워드에 해당하는 수업사례를 검색합니다.

⑤ 관련 콘텐츠

클릭할 시 파일을 다운로드 받거나 페이지로 이동합니다.

⑥ 노드

해당 수업사례 내용들을 노드 형식으로 출력합니다.

⑦ 목록

버튼을 클릭할 시 수업사례결과 목록으로 이동합니다.

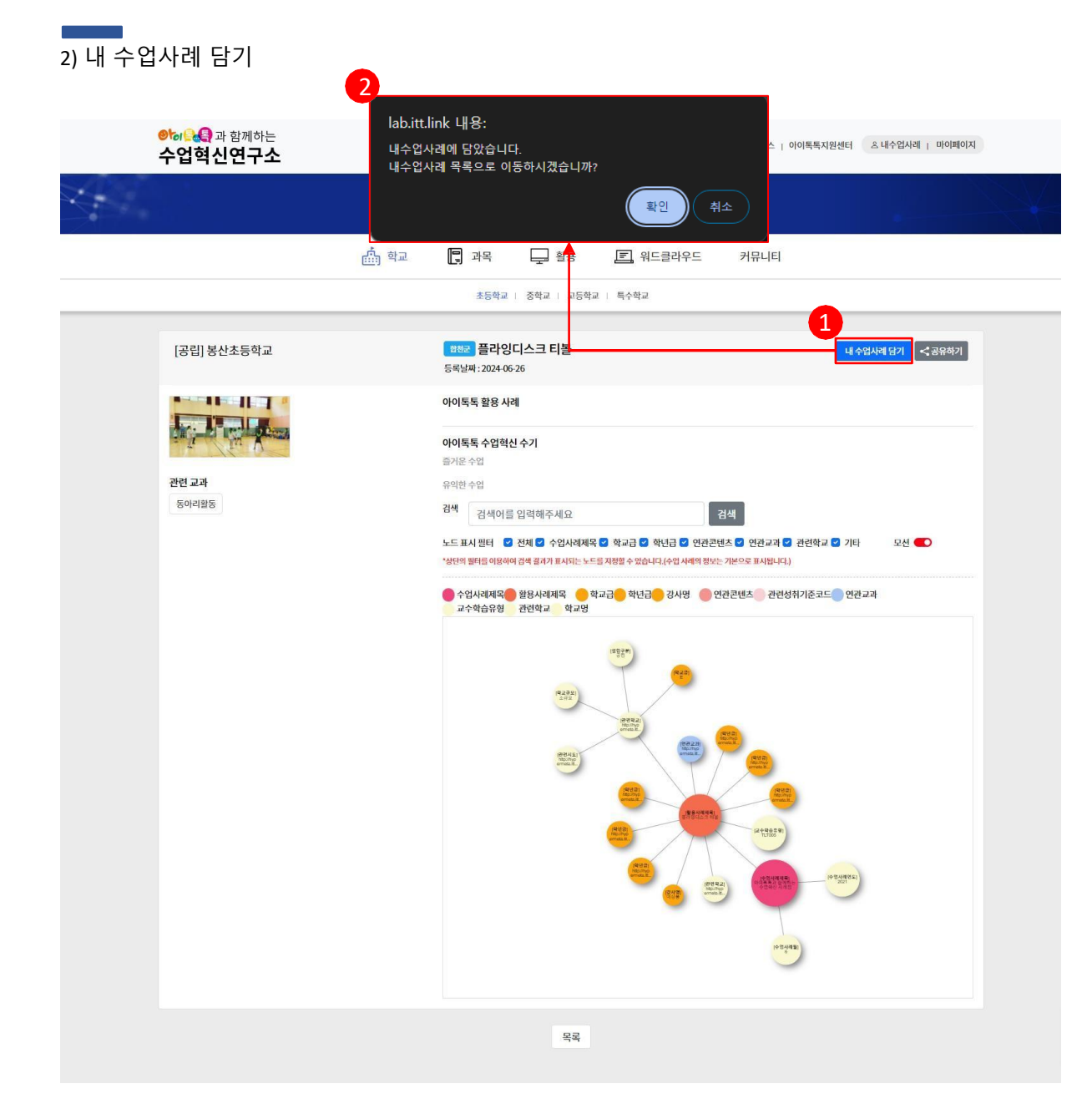

 [내 수업사례 담기] 버튼을 클릭합니 다.

② [확년6을업사례4앱사례당록순원4k립가 저장 됩내다.

| ●                     | 는<br><b>소</b> |                                                                                                    |                                                                          | 독록클래스   아                                                              | 이톡톡지원센터 옹 내            | 수업사례   마이페이지     |  |
|-----------------------|---------------|----------------------------------------------------------------------------------------------------|--------------------------------------------------------------------------|------------------------------------------------------------------------|------------------------|------------------|--|
|                       |               | 전체 💙 무엇을 찾고 계세요                                                                                                | ,                                                                        | Q, 검색                                                                  |                        |                  |  |
|                       | <u></u>       | 📮 과목 🖵 활                                                                                                    | 용 🗐 워드클리                                                                 | <u> </u>                                                               |                        |                  |  |
|                       |               | 초등학교   중학교                                                                                                    | 고등학교   특수학교                                                              |                                                                        |                        | •                |  |
| [공립] 봉산초등학교           | 2             | 물행교 플라이디스크 티블<br>공유하기<br>2                                                                                     | J크 복사                                                                    | ×                                                                      | ાં નેલેમેચ             | 1<br>달기<br><공유해기 |  |
| <b>관련 교과</b><br>동아리왕동 |               | 유익한 수업<br>김색 검색어를 입력해주세3<br>노드 표시 반터 ② 전체 ② 수업사<br>*상단의 필터를 이용하여 검색 결과가 표시<br>● 수업사례제목 활용사례제목<br>교수학습유형 관련학교 역 | !<br>'레제목 © 학교급 © 학년급<br>-는 노드를 지정할 수 있습니다.(수입<br>- 학교급 - 학년급 - 경<br>:교명 | 김색<br>중 연관콘텐츠 ♀ 연관교과 ♀ ;<br>검사례의 정보는 기본으로 표시됩니다.)<br>사명 ● 연관콘텐츠 ● 관련성취 | 관련학교 2 기타<br>기준코드 연관교과 | 모션               |  |

### 💿 실행 절차

- ① [공유하기] 버튼을 클릭합니다.
- ② [링크 복사] 버튼을 클릭합니다.
  - 버튼 클릭 시 해당 수업사례를 확인할 수 있는 주소가 클립보드에 복사되며 붙여 넣기(Ctrl
  - + V)를 할 시 공유할 수 있습니다.

# 워드클라우드

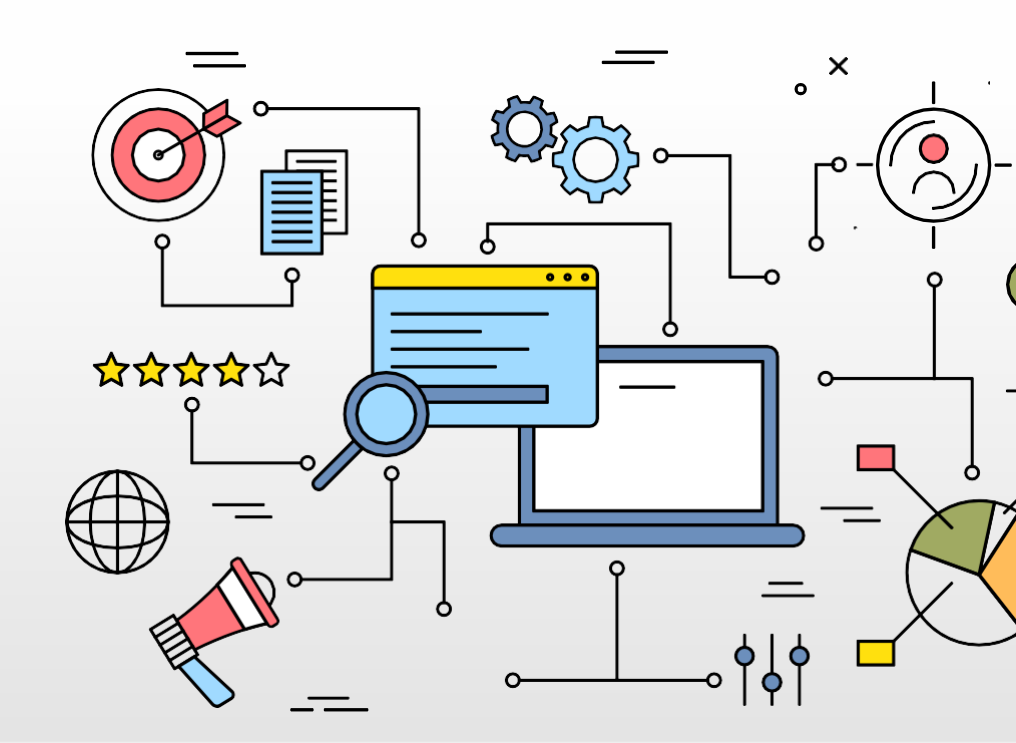

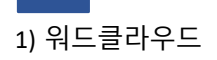

| ᢀ ૣૣૢૣૣૣૣૣૣૣૢૢૢ 과 함께하는<br>수업혁신연구소 |                          | 독독클래스   아이톡톡지원센터 | 을 내수입사례   마이페이지 |
|-----------------------------------|--------------------------|------------------|-----------------|
|                                   | 전체 V 무엇을찾고계세요? Q 검색      |                  |                 |
| ش مع                              | 🖫 अस 🖵 🔋 🚺 🔳 भटडेवर्भट   | 커뮤니티             |                 |
| 3                                 | 초등학교   중학교   고등학교   특수학교 |                  |                 |
| 2                                 | 3۲ الم                   |                  |                 |
|                                   |                          |                  |                 |

- ① [워드클라우드] 클릭
- ② 검색기간적용

글로벌 메뉴의 학교 / 과목 / 활용 검색 구분 및 검색기간을 포함하여 수업사례의 키워드를 검색함.

③ 키워드 확인

클릭할 시 해당 키워드의 수업사례를 검색함.

# 커뮤니티

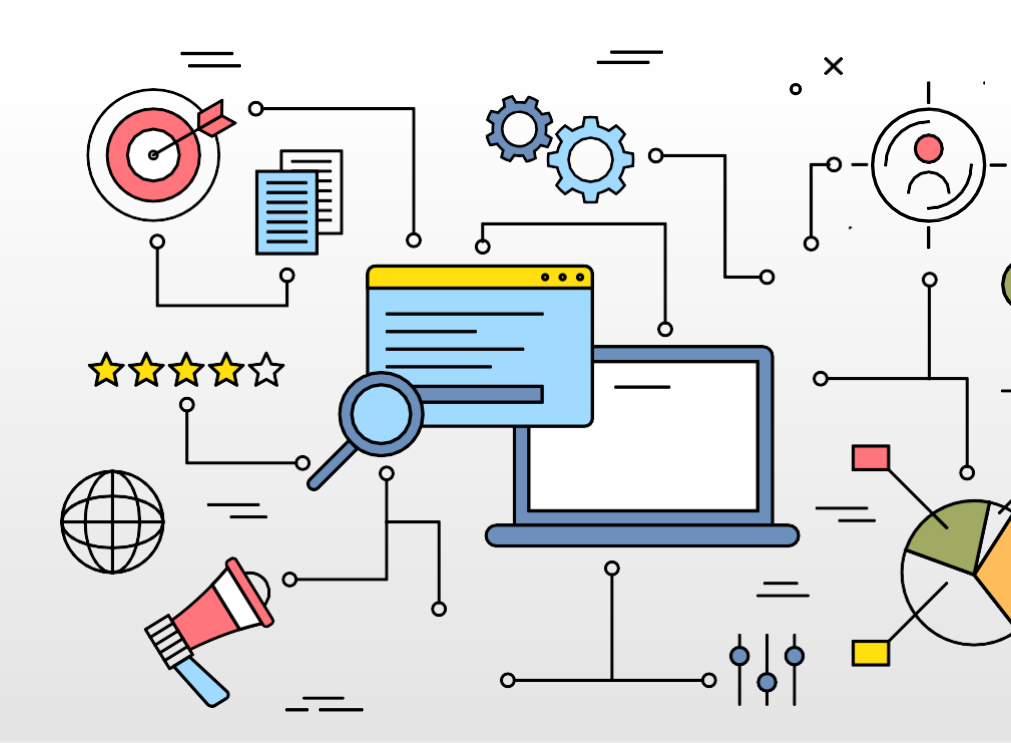

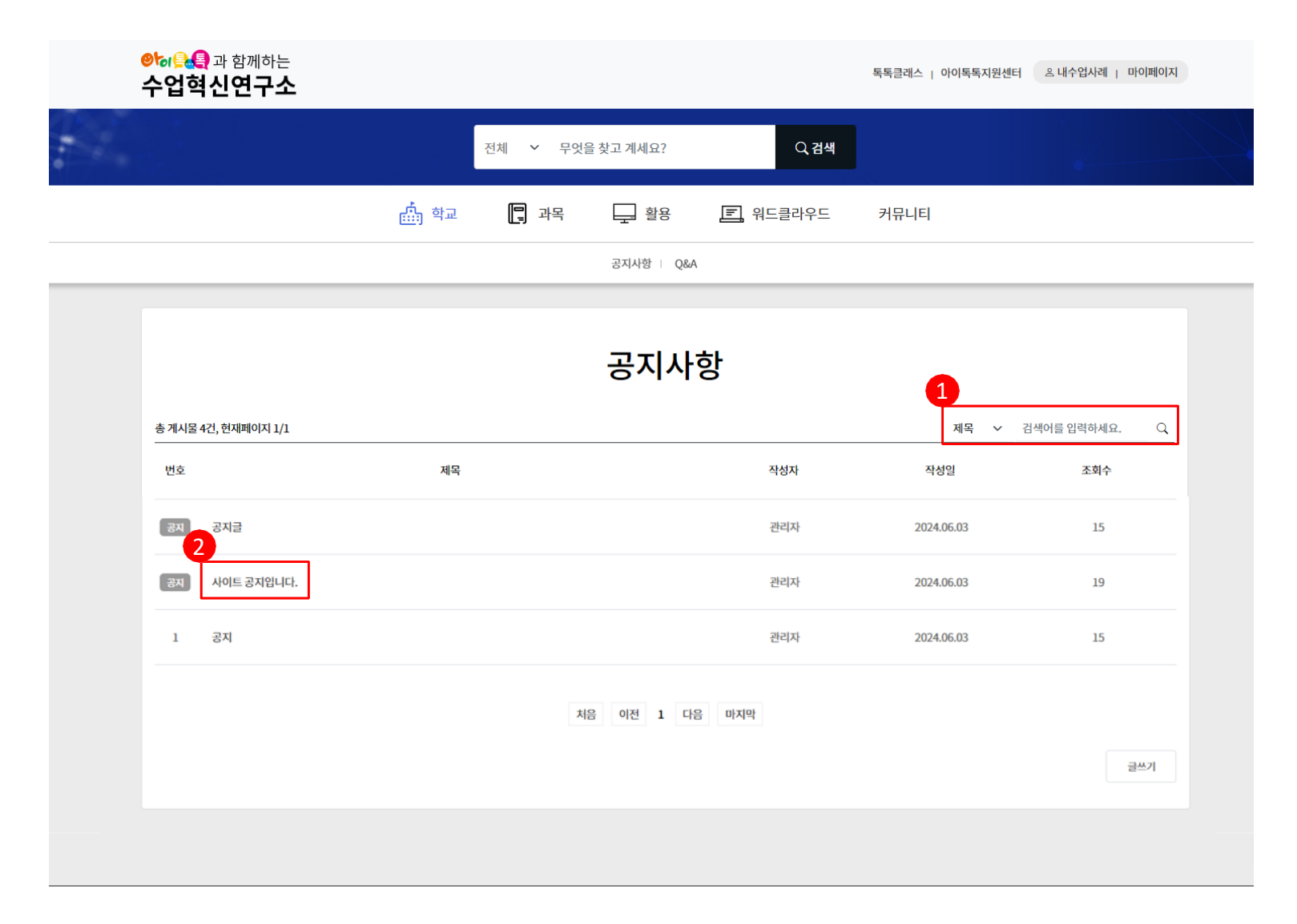

- ① 검색영역
  - 제목 / 작성자 /내용 중 택 1

검색어 입력 후 검색 버튼(돋보기 모양)을 클릭하여 검색할 수 있 습니다.

② 제목클릭

제목 클릭 시 해당 공지의 상세 내용 페이지로 이동합니다.

|   | 아이 유민 과 함께하는<br>수업혁신연구소                       |            |             |           |          | 톡톡클래스   아이톡톡지원센터 | 은 내수업사례   마이페이지 |
|---|-----------------------------------------------|------------|-------------|-----------|----------|------------------|-----------------|
| 4 |                                               |            | 전체 💙 무엇을    | 을 찾고 계세요? | ○ 검색     |                  |                 |
|   |                                               | 🏠 학교       | <b>말</b> 과목 | - 활용      | 🗐 워드클라우드 | 커뮤니티             |                 |
| Ľ | 공지 사이트 공지입니다.<br>작성자:관리자 날짜: 2024.06.03 14:46 |            |             |           |          | <u>۲</u>         | 1수:20           |
|   | 공지 확인 필수 !!                                   |            |             |           |          |                  |                 |
| 2 | 성부피일 q_1.pi                                   | ng (12 KB) |             |           |          |                  |                 |
| 9 | 목록                                            |            |             |           |          |                  |                 |

 실행 절차
 ③ 공지사항 내용
 ④ 첨부파일
 ③ <sup>파일명클릭시 다운로드합</sup> 나닥록
 ③ <sup>무일명클릭시 다운로드합</sup> 나닥.

|   | ❷                   |             |          |            |          | 독록클래스   아이톡톡지원센터 | 쓰 내수업사례   마이페이지  |  |
|---|---------------------|-------------|----------|------------|----------|------------------|------------------|--|
| 4 |                     |             | 전체 🗸 무엇을 | 을 찾고 계세요?  | Q, 검색    |                  |                  |  |
|   |                     | <b>소</b> 학교 | 📮 과목     | 활용         | , 워드클라우드 | 커뮤니티             |                  |  |
|   |                     |             |          | 공지사항   Q&A |          |                  |                  |  |
|   |                     |             |          | Q&A        |          |                  |                  |  |
|   | 총 게시물 0건, 현재페이지 1/1 |             |          |            |          | 질문제목 🗸           | 검색어를 입력하세요. 🔾    |  |
|   | No.                 | 질문제목        |          |            | 질문자명     | 생성일              | 상태               |  |
|   |                     |             |          | 리스트가 없습니다  | н.       |                  |                  |  |
|   |                     |             | 쳐        | 음 이전 1 다음  | 6 미지막    |                  | <b>1</b><br>हद्द |  |

 ● 화면설명
 ● Q&A에 질문 작성을 할 수 있 다.
 ● 실행 절차
 ① [등록] 클릭

| 2) Q&A - 등 | 등록하기 (1/2) |
|------------|------------|
|------------|------------|

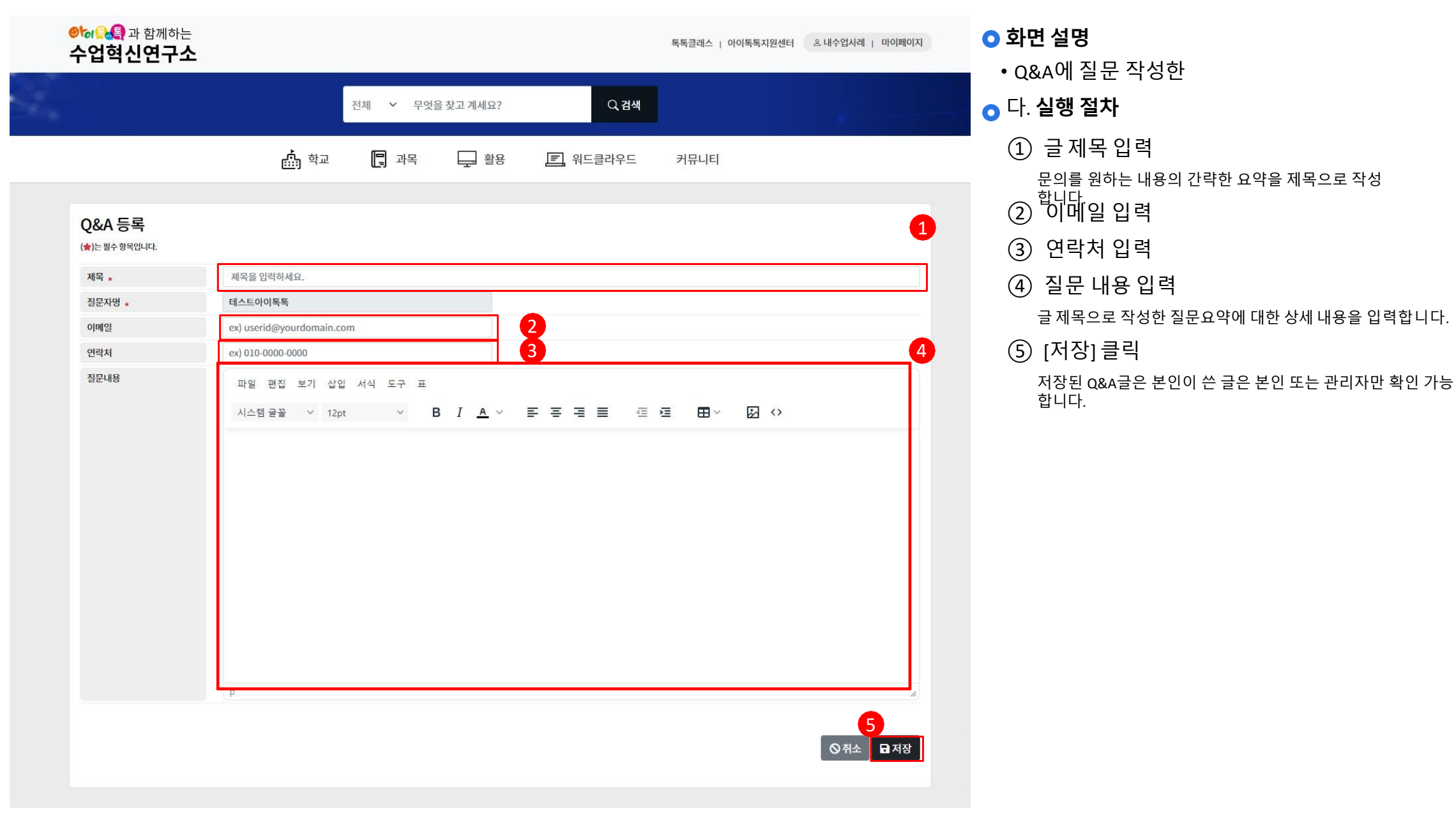

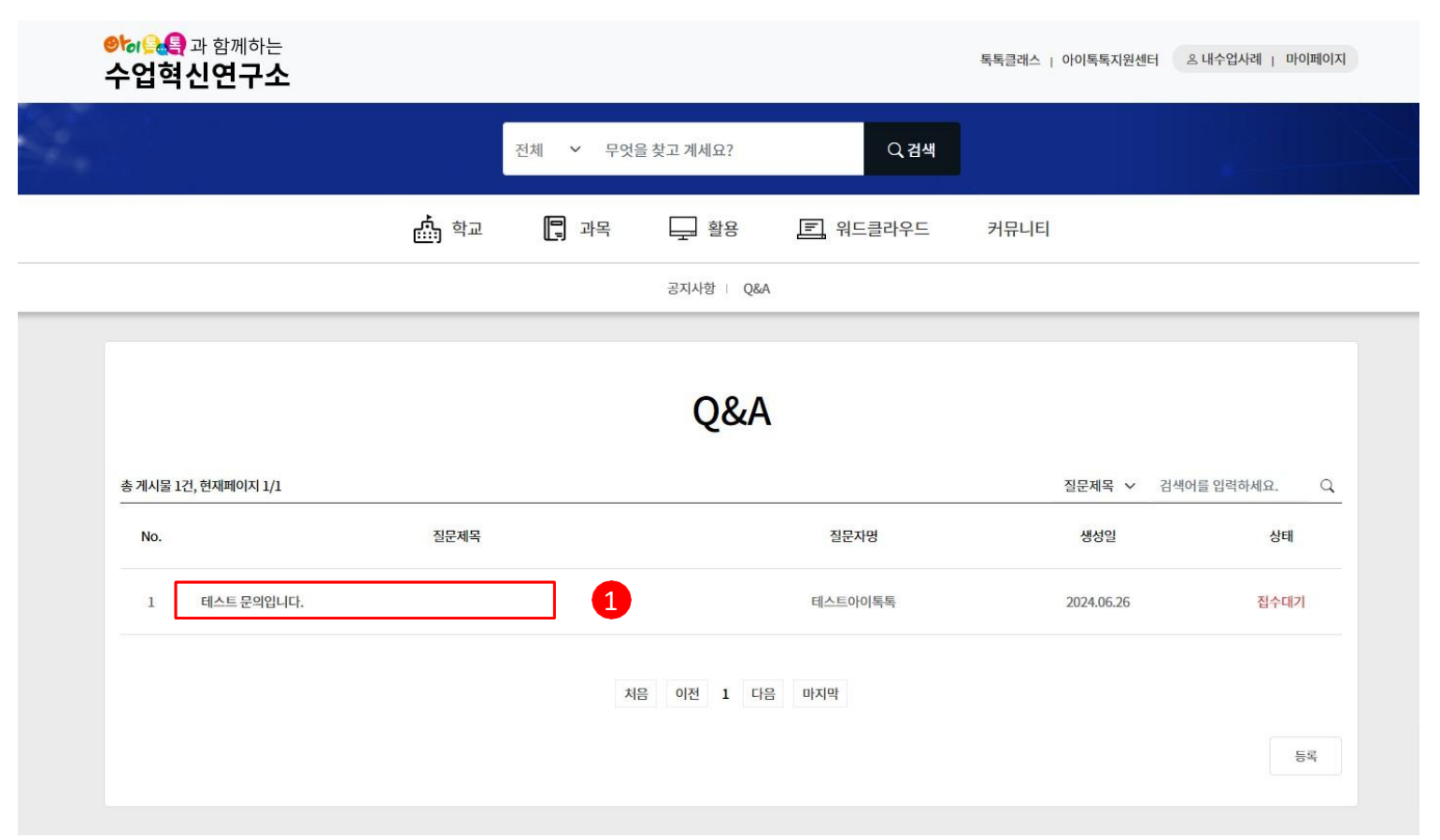

• Q&A에 작성한 질문을 수정, 삭제할 수 있다.

🔾 실행 절차

 수정 또는 삭제를 원하는 글의 [질문 제목] 클릭

| ❷ऺऺゐ<br>응<br>수업혁신연구소 |                                                       |                          |                   |          | 독록클래스   아이톡톡지원센터 | 온 내수업사례   마이페이지 |  |
|----------------------|-------------------------------------------------------|--------------------------|-------------------|----------|------------------|-----------------|--|
|                      |                                                       | 전체 🖌 무엇                  | 을 찾고 계세요?         | Q, 검색    |                  |                 |  |
|                      | <b>^ </b> 학교                                          | [] 과목                    | 고 활용              | 🗐 워드클라우드 | 커뮤니티             |                 |  |
| Q&A                  | <b>테스트 문의입니</b><br>질문자명:테스트아이톡톡 이<br>등록날짜: 2024.06.26 | 다.<br>메일 : test@test.com | 연락치:010-1111-2222 |          |                  |                 |  |
| 테스트입니다.              |                                                       |                          |                   |          |                  |                 |  |
| 목록                   |                                                       |                          |                   |          |                  | 1<br><br>삭제 수정  |  |

• Q&A에 작성한 질문을 수정, 삭제할 수

## <mark>⊙</mark> 있다. **실행 절차**

① 삭제를 원할시 [삭제] 클릭

② [수정] 클릭

| 2) Q&A - 수정, | 삭제하기 | (3/3) |
|--------------|------|-------|
|--------------|------|-------|

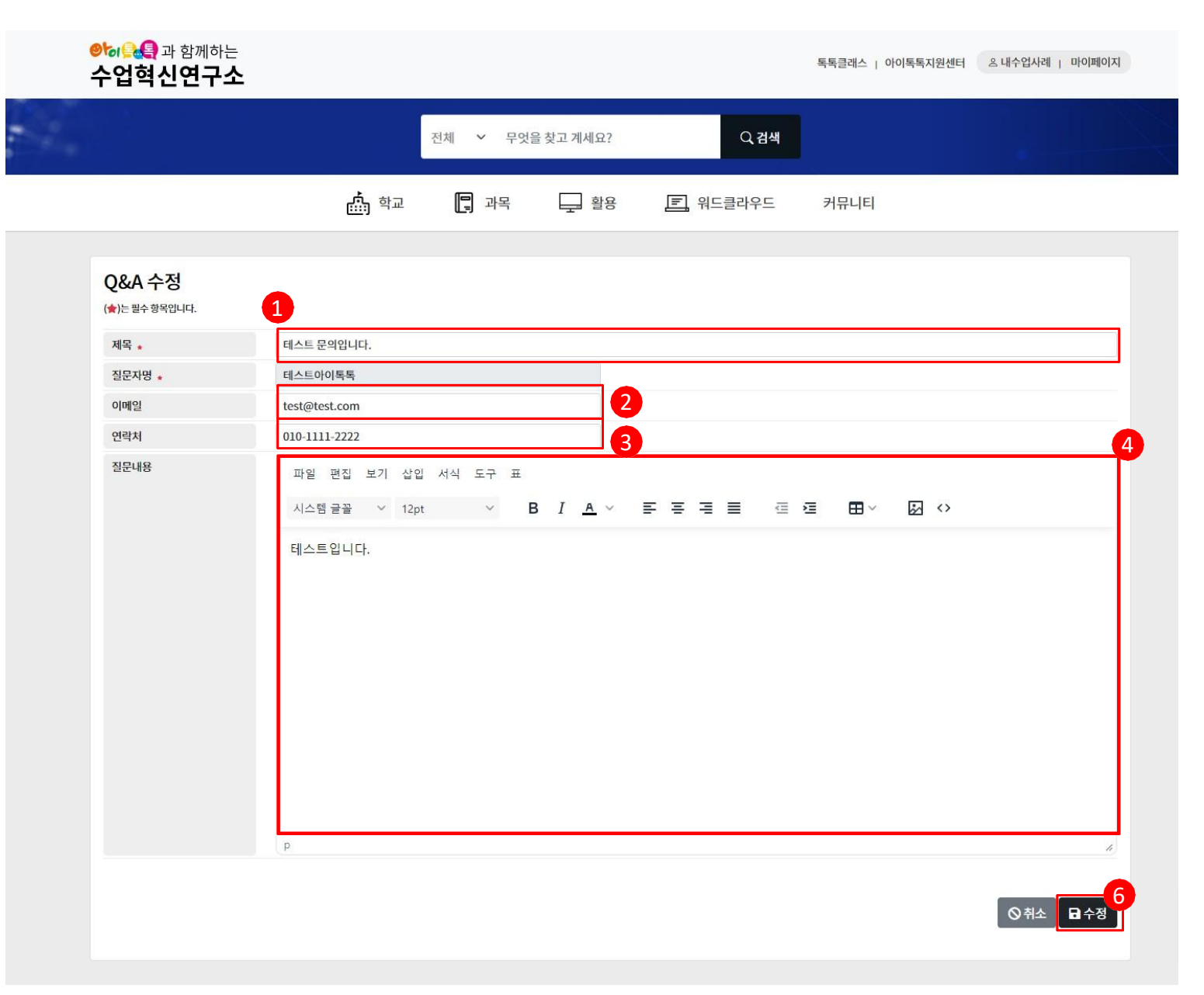

• Q&A 질문을 수정한다.

#### ○ 실행 절차

① 글제목수정

문의를 원하는 내용의 간략한 요약을 제목으로 작성 합니다.

② 이메일 수정

③ 연락처 수정

④ 질문 내용 수정 글제목으로 작성한 질문요약에 대한 상세 내용을 입력 ⑤ [수정] 클 릭

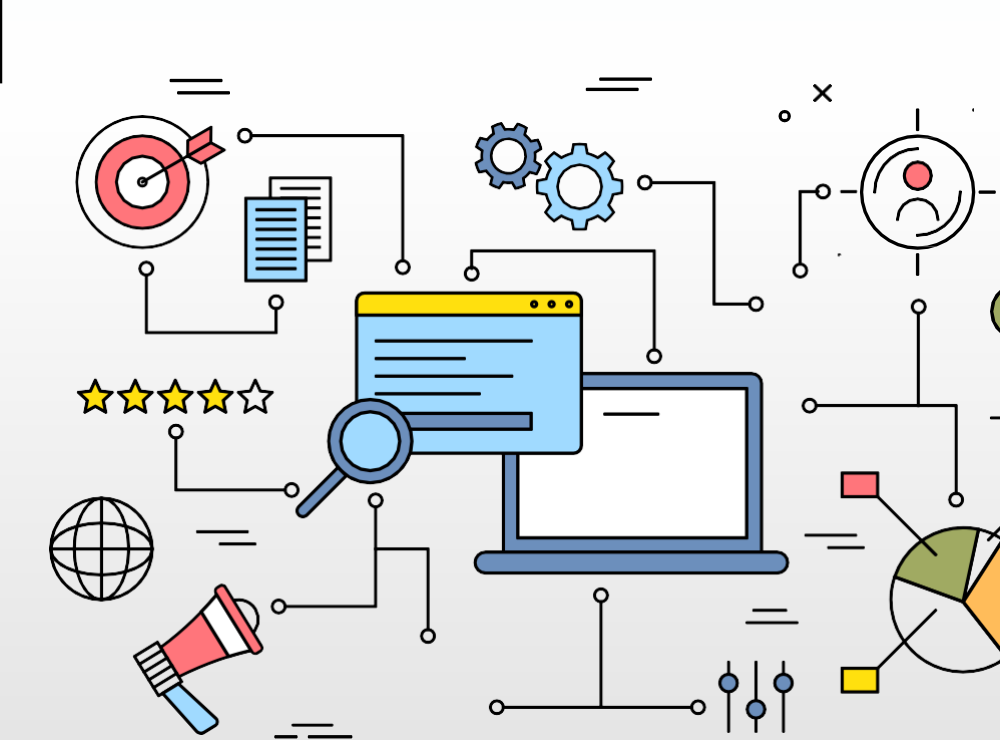

# 내 수업사례

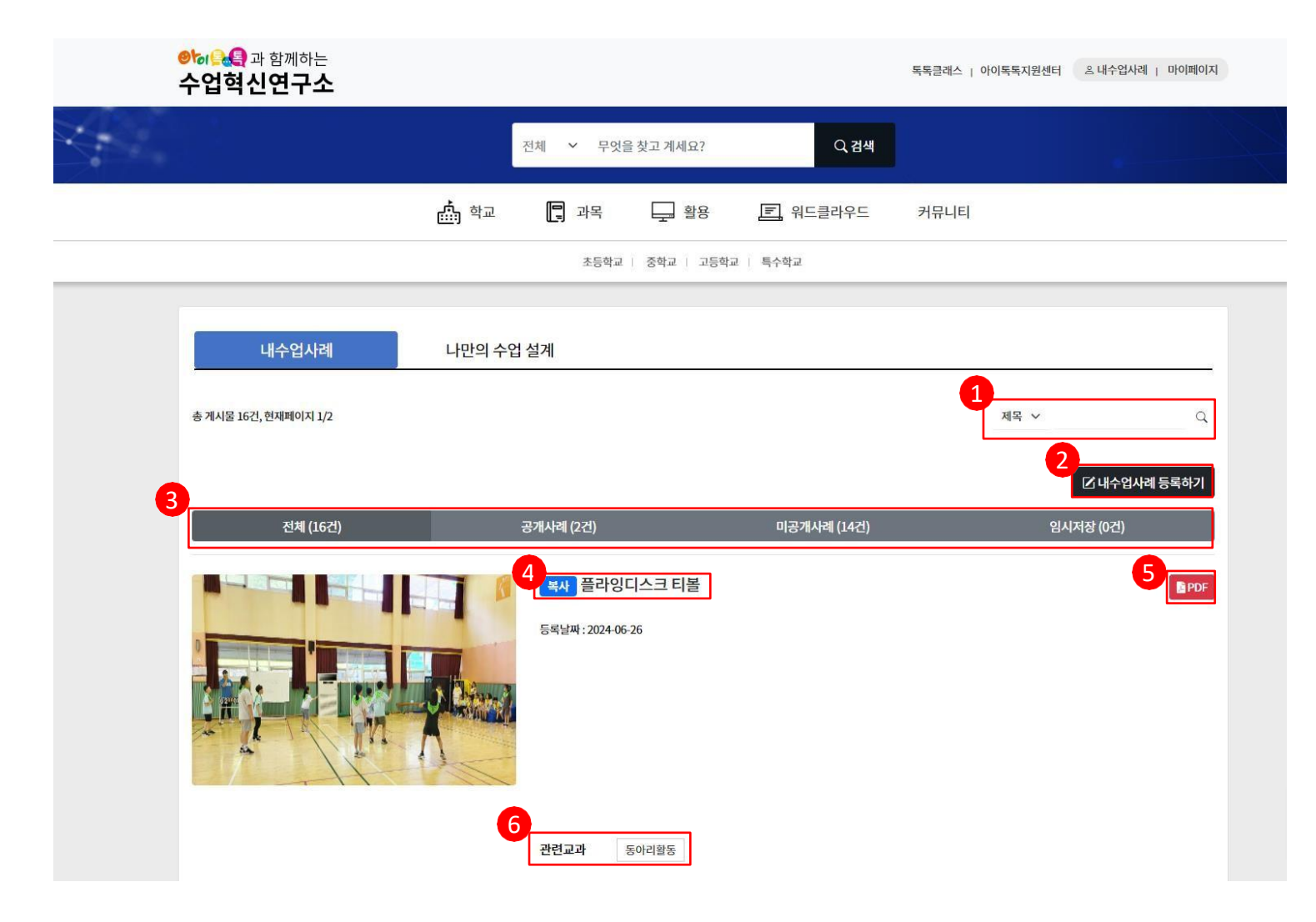

검색 영역

제목 / 내용 중 택 1

검색어 입력 후 검색 버튼(돋보기 모양)을 클릭하여 검색할 수 있 습니다.

② 내수업사례 등록하기

③ <sup>클릭 시</sup> 순업산례 등록 페이지로 이동합니다. ③ 목록 구분

전체 / 공개사례 / 미공개사례 / 임시저장 으로 내수업사례 목록을 확인할 수 있

④ <sup>습니다.</sup> 학습 주제

클릭 시 수업사례 수정 페이지로 이동합니다.

내 수업사례에 담기 혹은 가져오기를 통해 가져온 수업사례는 주제 앞에 [복사]가 붙습니다.

(5) PDF 다운로드

클릭시 해당 수업사례의 pdf 다운로드 페이지가 새창으로 열립니다.

⑥ 관련교과

수업사례에 지정된 관련교과가 출력되며 클릭 시 해당 관련교과의 수업사례를 검 색합니다. 이 외에 활용 시스템이 작성 되어 있다면 출력되며 마찬가지로 클릭 시 해당 활용 시스템의 수업사례를 검색합니다.

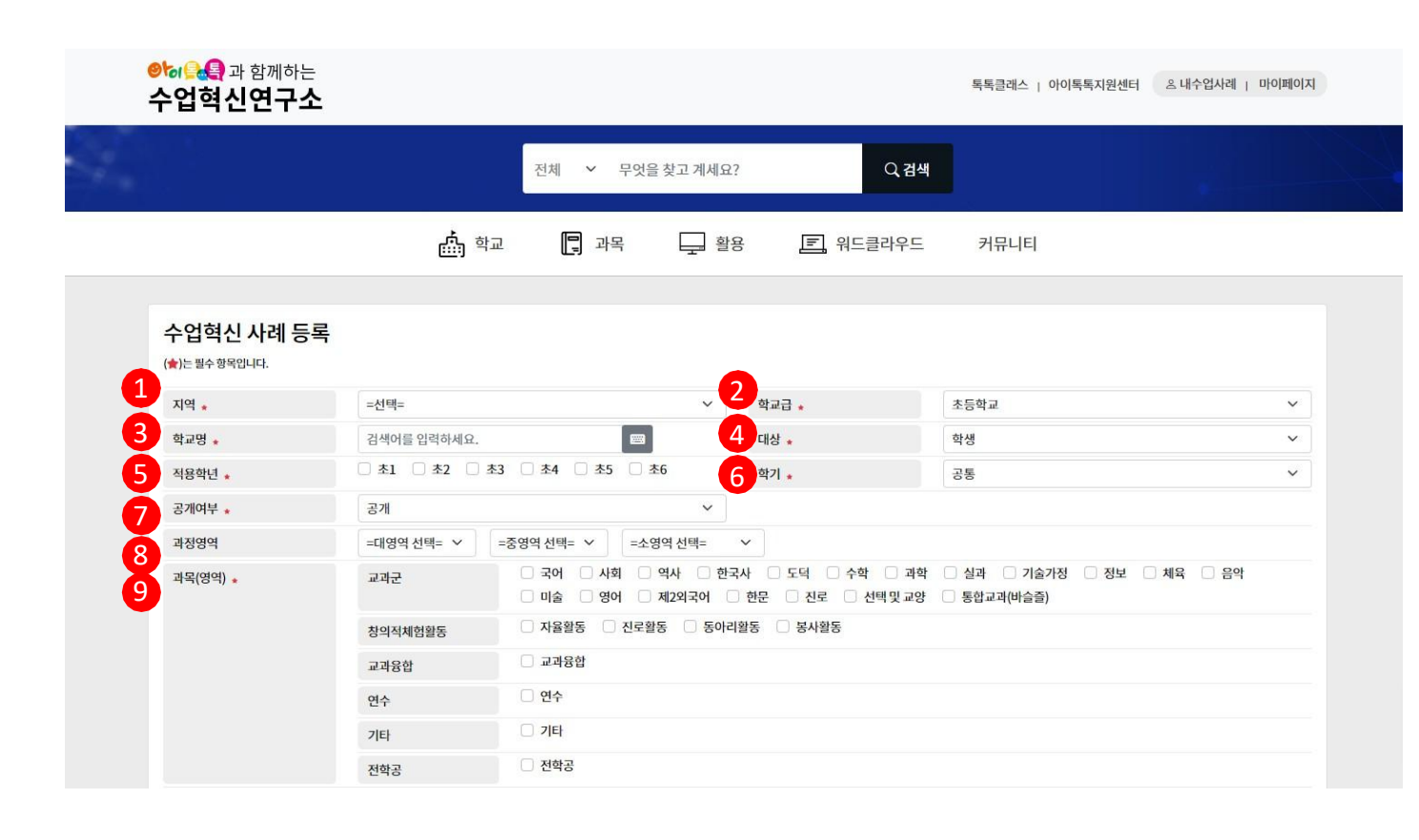

○ 실행 절차 지역 선택 [=선택=]을 클릭하여 지역을 선택합니다. (2) 학교급 선택 초등학교 / 중학교 / 고등학교 / 특수학교 중 (3) <sup>택1</sup> 학교명입력 자동검색이 지원되어 특정 키워드 입력 시 해당 키워드가 해당되는 학교 목록 0 노출됩니다. (4) 대상 현재 학생만 선택 가능 (5) 적용학년 초등학교 : 초1 / 초2 / 초3 / 초4 / 초5 / 초6 중 선택 (중복선택 가능) 중학교 : 중1 / 중2 / 중3 중 선택 (중복선택 가능) 고등학교:고1/고2/고3중선택(중복선택가능) 특수학교: 초1/초2/초3/초4/초5/초6/중1/중2/중3/고1/고2/고3중 선택(중복선택가능) 학기 (6) 1 학기 / 2 학기 / 공통 중 택1 ⑦ 공개여부 공개 / 미공개 중 택1 (8) 과정영역 해당 수업사례의 과정영역을 선택할 수 있습니다. (9) 과목(영역) 해당 수업사례의 영역을 선택할 수 있습니다. ※마이페이지에 위 정보들이 저장되어 있다면 정보를 불러

옵니다.

| 1  | 교사명                |                                                                                                    |
|----|--------------------|----------------------------------------------------------------------------------------------------|
| 2  | 단원명 \star          |                                                                                                    |
| 3  | 학습주제(활용사례제목) \star |                                                                                                    |
| 4  | 학습목표 \star         |                                                                                                    |
| 6  | 성취기준 \star         | 검색[초등학교] 1~2학년 ~ 국어 ~ 검색어를 입력하세요. 📼                                                                                           |
| 6  | 연관차시 *             |                                                                                                    |
| 7  | 교수학습유형             | <ul> <li>□ 개념설명형(지식전달)</li> <li>□ 의사결정형(토의토론)</li> <li>□ 문제해결형(탐구,프로젝트)</li> <li>□ 직·간잡체험형(실험,실기)</li> <li>□ 놀이활동형</li> </ul> |
| 8  | 형성평가               | =선택= ~                                                                                                    |
| 9  | 수업운영               | =선택= ~                                                                                                    |
| 10 | 기기환경               | =선택= ~                                                                                                    |

① 교사명입력

② 단원명입력

③ 학습주제 입력

목록에 노출되는 사례제목입니다.

④ 학습목표 입력

예시) 신체능력의 향상

(5) 성취기준 선택

각 학교급에 맞는 학년을 선택한 뒤

(초등학교 : 1~2학년 / 3~4학년 / 5~6학년 중 택 1

중학교 : 1~3학년, 고등학교 : 1~3학년

특수학교 : 초등1~2학년 / 초등3~4학년 / 초등5~6학년 / 중등1~3학년 / 고등1~3학 년 중택 1)

과목을 선택하고 검색어 입력 시 키워드에 해당하는 성취기준들이 자동 검색되 어 선택할 수 있습니다.

⑥ 연관차시

성취기준에 맞는 연관차시들이 자동으로 입력됩니다.

(7) 교수학습유형 선택

⑧ 형성평가 선택

[=선택=]을 클릭하여 형성평가 유형을 선택합니다.

④ 수업운영 선택

[=선택=]을 클릭하여 수업운영방식을 선택합니다.

⑩ 기기환경 선택

[=선택=]을 클릭하여 기기환경을 선택합니다.

### 1) 내수업사례 - 수업사례 등록하기(3/3)

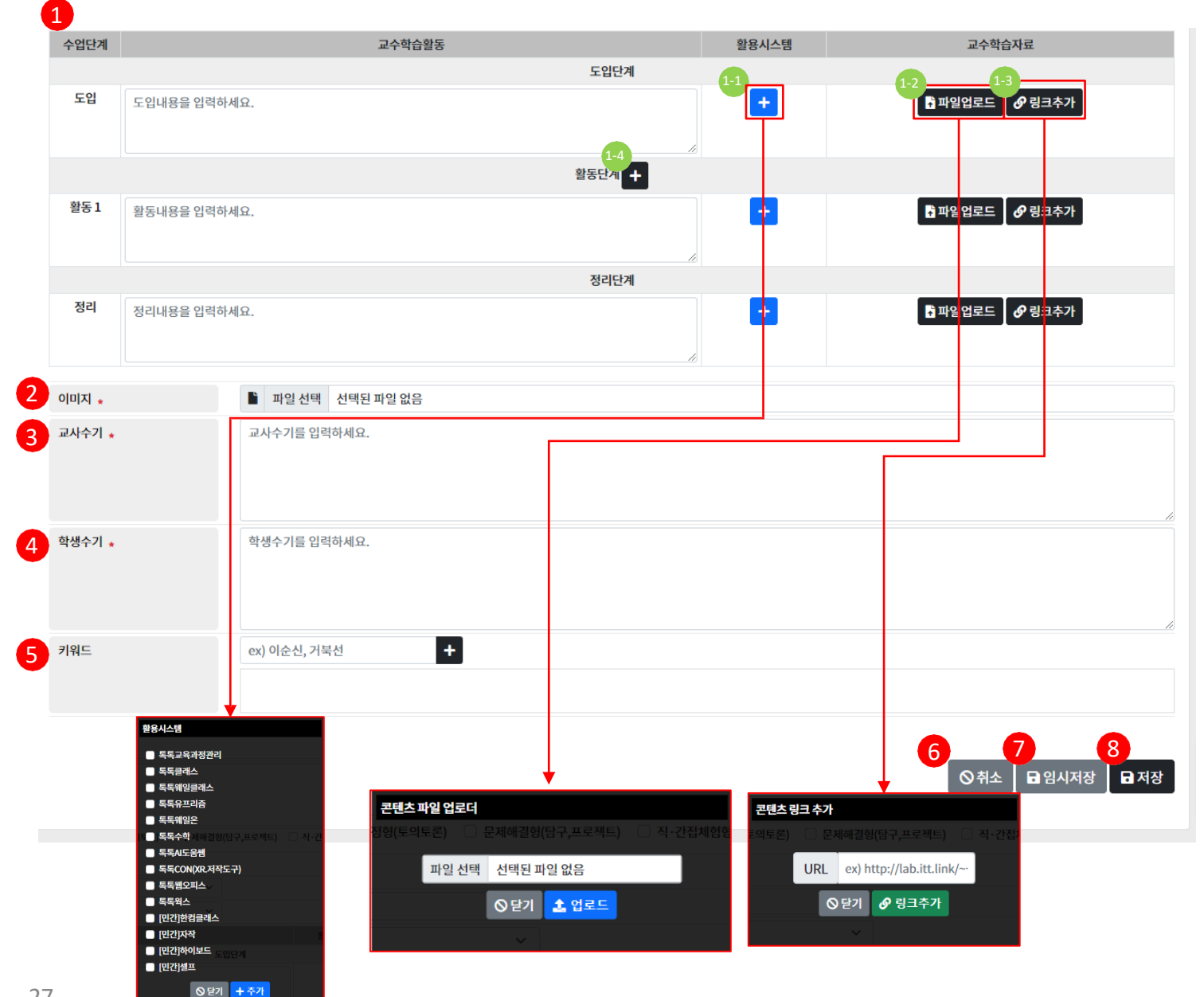

### ○ 실행 절차

① 수업단계 입력

도입 / 활동 / 정리 단계로 나누어 수업단계를 입력합니다.

1 ) 활용시스템의 [+] 버튼을 클릭할 시 화살표 방향에 표시된 활용 시스템 선택 영역이 노출되며 수업사례에 활용한 시스템을 선택할 수 있습니다.

2)[파일 업로드] 버튼을 클릭할 시 화살표 방향에 표시된 콘텐츠 파일 업로더 영역이 노출되며 해당 수업단계에 콘텐츠 파일을 업로드할 수 있습니다.

3 ) [링크추가] 버튼을 클릭할 시 화살표 방향에 표시된 콘텐츠 링크 추가 영역 0

노출되며 해당 수업단계에 콘텐츠 링크를 추가하여 해당 링크로 이동할 수 있 게 합니다. 1 - 4) 활동단계 [] 버튼을 클릭할 시 [활동 1] 아래에 활동단계를 추 가할 수 있습니다.

- 추가된 활동 단계에는 버튼이 노출되며 클릭 시 해당 활동단계를 지웁니다. 파일선택 부분을 클릭하여 이미지 파일을 업로드 할 수 있 이 미지 파일 서태 습니다.이미지 파일만 선택 가능합니다. 2

### ③ 교사수기 입력

예시) 수업으로 많은 아이들이 어울려 활동을 해서 평소보다 재미있어 하는 아이들의 모습이 보기 좋았습니다.

④ 학생수기 입력

예시) 친구들과 함께 어울려 활동을 하니 더 신나고 좋았어요.

(5) 키워드 선택

키워드를 입력하고 [+] 버튼을 클릭하여 해당 수업사례의 키워드를 추가합니 다

(6) 취소

버튼 클릭 시 목록으로 이동합니다.

#### (7) 임시저장

버튼 클릭 시 작성 중인 내용을 임시 저장합니다. 임시 저장된 수업사례는 내 수업사례 – 임시저장 에서 확인할 수 있습니다.

(8) 저장

버튼 클릭 시 작성한 내용을 저장합니다.

저장된 수업사례는 내 수업사례 혹은 수업사례결과 목록에서 확인할 수 있습 니다.

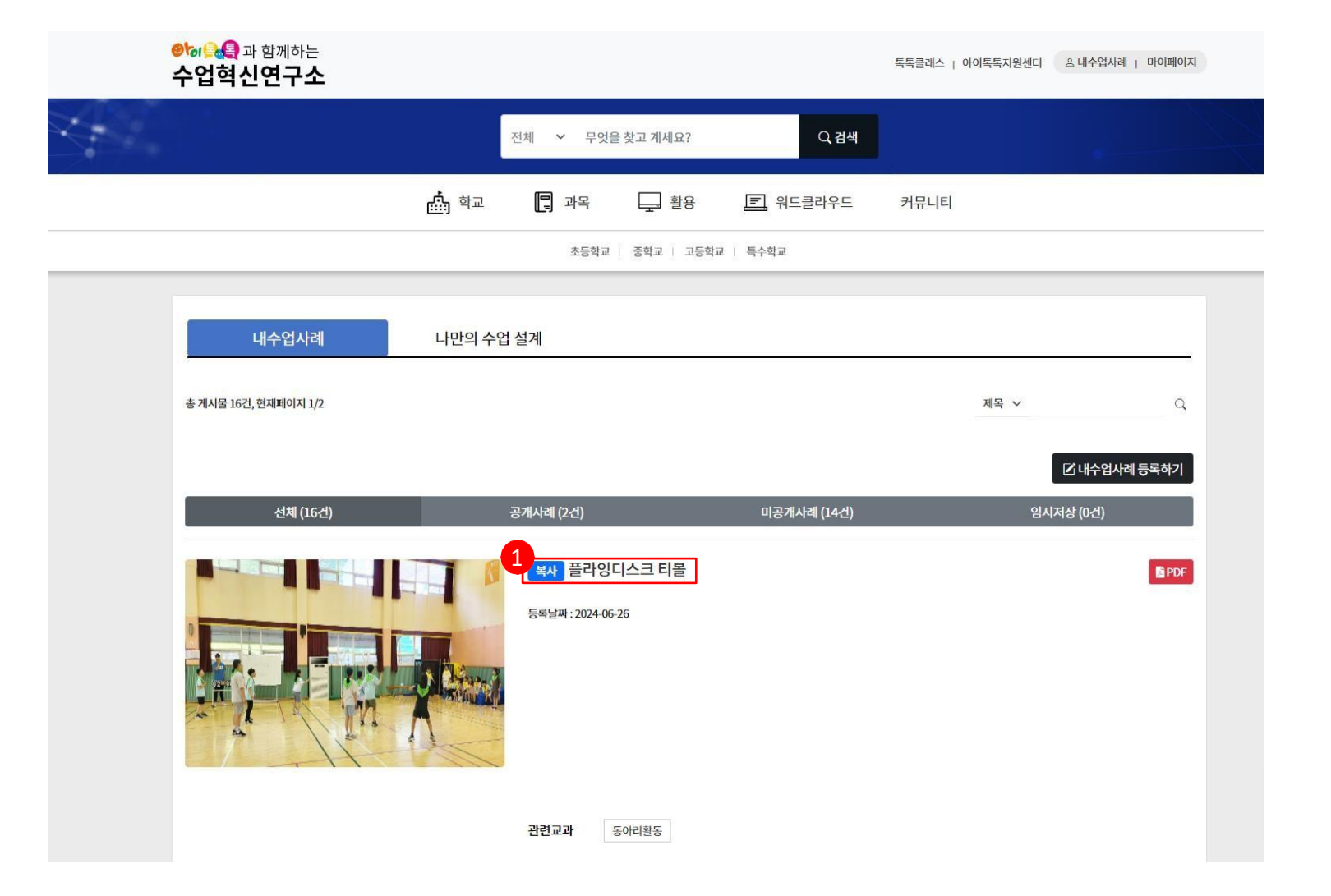

 한습 주제 클릭
 클릭시 수업사례 수정 페이지로 이동합 니다.

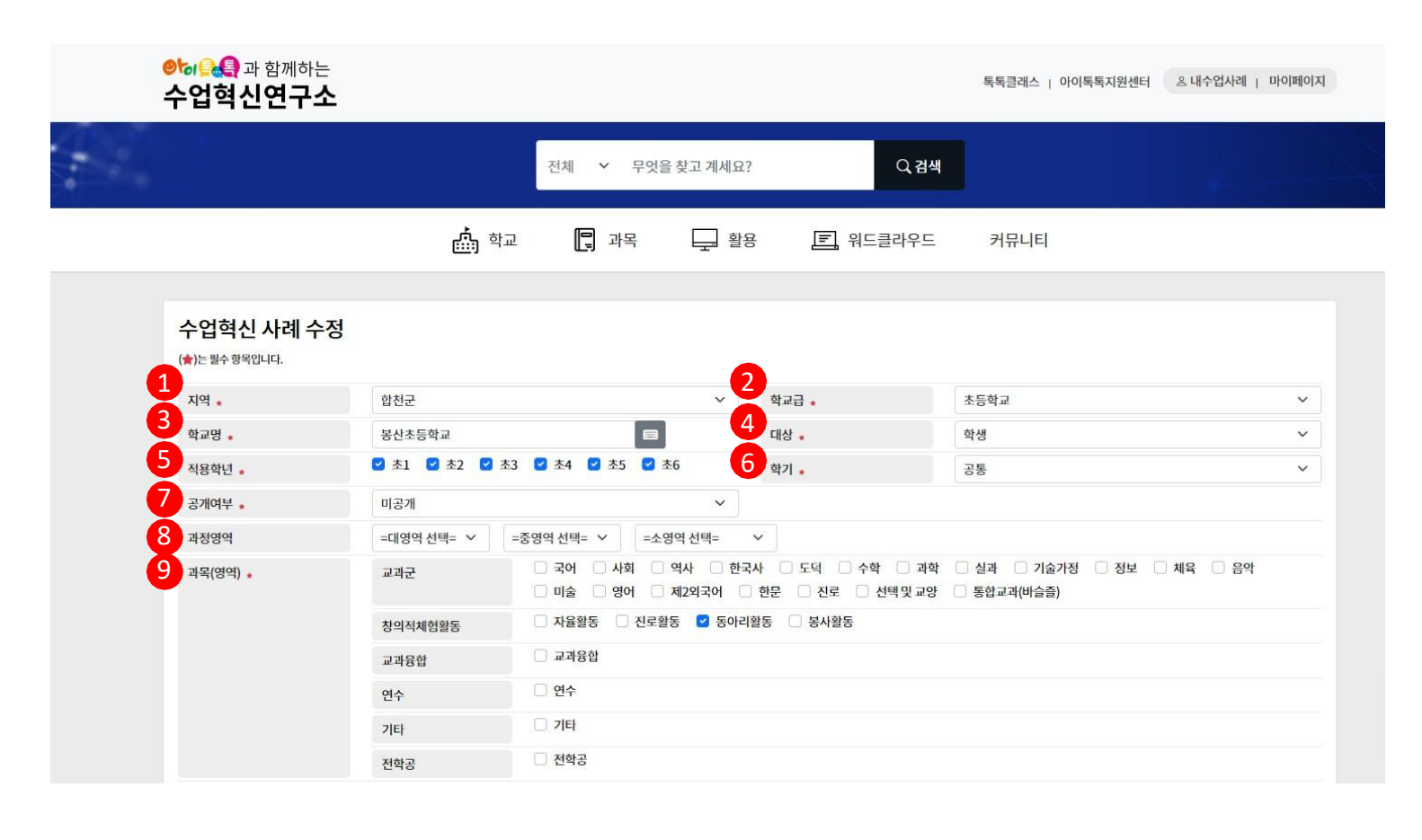

지역 선택

[=선택=]을 클릭하여 지역을 선택합니다.

(2) 학교급 선택

초등학교 / 중학교 / 고등학교 / 특수학교 중 택 1

③ 학교명 입력

자동검색이 지원되어 특정 키워드 입력 시 해당 키워드가 해당되는 학 *굪물*롭입다.

④ 대상

현재 학생만 선택 가능

⑤ 적용학년

초등학교 : 초1 / 초2 / 초3 / 초4 / 초5 / 초6 중 선택 (중복선택 가능) 중학교 : 중1 / 중2 / 중3 중 선택 (중복선택 가능) 고등학교 : 고1 / 고2 / 고3 중 선택 (중복선택 가능) 특수학교 : 초1 / 초2 / 초3 / 초4 / 초5 / 초6 / 중1 / 중2 / 중3 / 고1 / 고2 / 고3 중 선택 (중복선택 가능)

6 학기

1학기 / 2학기 / 공통 중 택1

⑦ 공개여부

공개 / 미공개 중 택1

⑧ 과정영역

해당 수업사례의 과정영역을 선택할 수 있습 니다.

④ 과목(영역)

해당 수업사례의 영역을 선택할 수 있습니다.

| 1  | 교사명                | oŀ                                                                    |  |  |  |  |
|----|--------------------|-----------------------------------------------------------------------|--|--|--|--|
| 2  | 단원명 \star          | 형레포츠                                                                  |  |  |  |  |
| 3  | 학습주제(활용사례제목) \star | 플라잉디스크 티볼                                                             |  |  |  |  |
| 4  | 학습목표 *             | 플라잉디스크 티볼을 할 수 있다.                                                    |  |  |  |  |
| 5  | 성취기준 \star         | 검색[초등학교] 1~2학년 ~ 국어 ~ 검색어를 입력하세요. 📼                                   |  |  |  |  |
|    |                    |                                                                       |  |  |  |  |
| 6  | 연관치시 *             |                                                                       |  |  |  |  |
| 0  | 교수학습유형             | 🗌 개념설명형(지식전달) 🗌 의사결정형(토의토론) 📄 문제해결형(탐구,프로젝트) 📄 직·간접체험형(실험,실기) 🗹 놀이활동형 |  |  |  |  |
| 8  | 형성평가               | =선택= ~                                                                |  |  |  |  |
| 9  | 수업운영               | =선택= ~                                                                |  |  |  |  |
| 10 | 기기환경               | =선택= ~                                                                |  |  |  |  |

○ 실행 절차 교사명 입
 면원명 입 단원명 입력 ③ 학습주제 입력 목록에 노출되는 사례제목입니다. ④ 학습목표 입력 예시) 신체능력의 향상 (5) 성취기준 선택 각 학교급에 맞는 학년을 선택한 뒤 (초등학교 : 1~2학년 / 3~4학년 / 5~6학년 중 택 1 중학교 : 1~3학년, 고등학교 : 1~3학년 특수학교 : 초등1~2학년 / 초등3~4학년 / 초등5~6학년 / 중등1~3학년 / 고등1~3학 년 중택 1) 과목을 선택하고 검색어 입력 시 키워드에 해당하는 성취기준들이 자동 검색되 어 선택할 수 있습니다. ⑥ 연관차시 성취기준에 맞는 연관차시들이 자동으로 입력됩니다. ⑦ 교수학습유형 선택 (8) 형성평가 선택 [=선택=]을 클릭하여 형성평가 유형을 선택합니다. ④ 수업운영 선택 [=선택=]을 클릭하여 수업운영방식을 선택합니다. (10) 기기환경 선택 [=선택=]을 클릭하여 기기환경을 선택합니다.

1) 내수업사례 - 수업사례 수정하기(4/4)

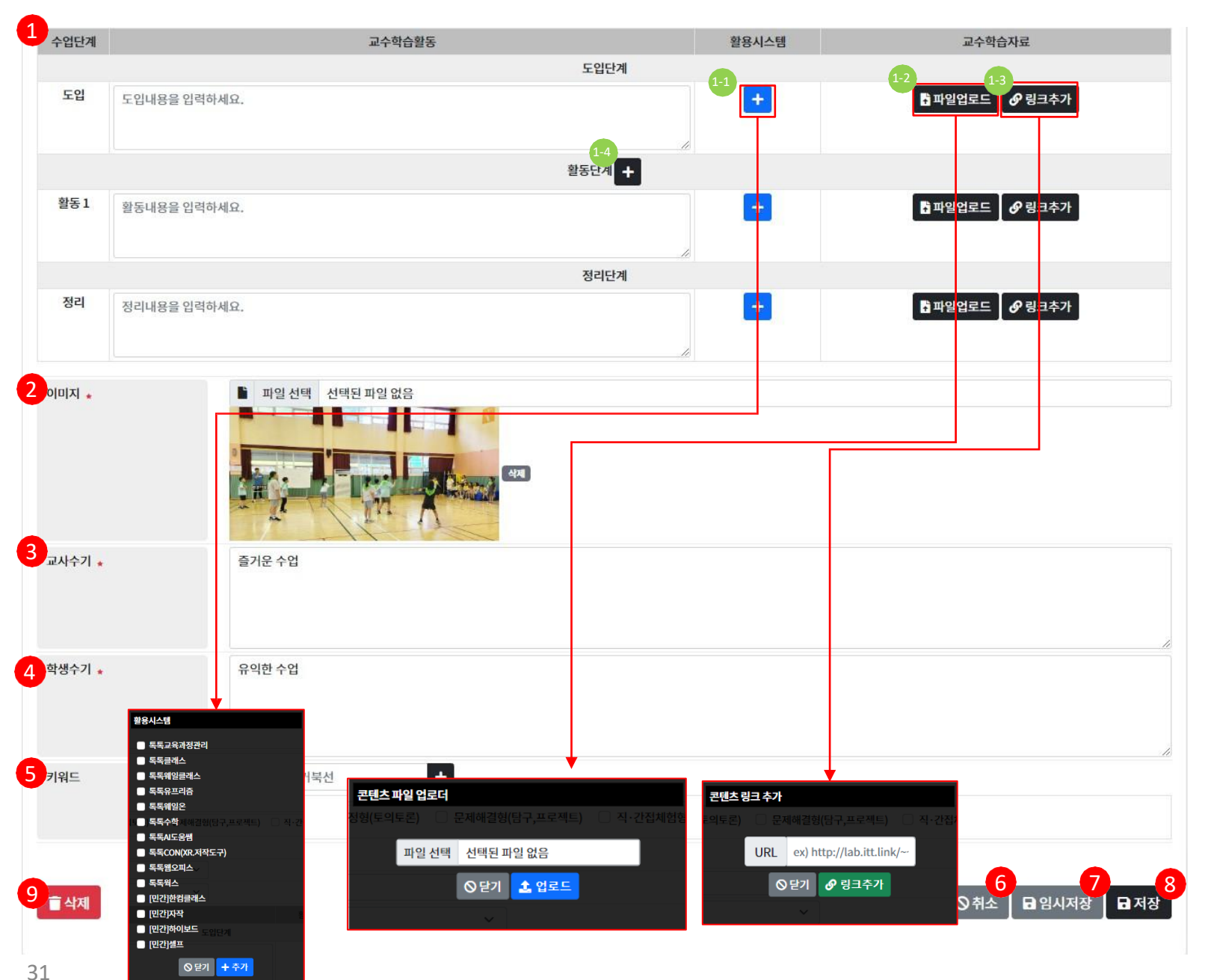

### ○ 실행 절차

① 수업단계 입력

도입 / 활동 / 정리 단계로 나누어 수업단계를 입력합니다.

1 ) 활용시스템의 [+] 버튼을 클릭할 시 화살표 방향에 표시된 활용 시스템 선택 영역이 노출되며 수업사례에 활용한 시스템을 선택할 수 있습니다.

2 ) [파일 업로드] 버튼을 클릭할 시 화살표 방향에 표시된 콘텐츠 파일 업로더 영역이

노출되며 해당 수업단계에 콘텐츠 파일을 업로드할 수 있습니다. 3)[링크추가] 버튼을 클릭할 시 화살표 방향에 표시된 콘텐츠 링크 추가 영역

이 노출되며 해당 수업단계에 콘텐츠 링크를 추가하여 해당 링크로 이동할 수 있게 합니다. 1-4) 활동단계 [+] 버튼을 클릭할 시 [활동 1] 아래에 활동단계를 추가할 수 있습니다.

- 추가된 활동 단계에는 버튼이 노출되며 클릭 시 해당 활동단계를 지웁니다.

(2) 이미지 파일 선택

파일선택 부분을 클릭하여 이미지 파일을 업로드 할 수 있 습니다. 이미지 파일만 선택 가능합니다.

③ 교사수기 입력

예시) 수업으로 많은 아이들이 어울려 활동을 해서 평소보다 재미있어 하는 아이들의 모습이 보기 좋았습니다.

- (4)
- ) **학생수기 입력** ) **키의드 서태** 예시) 친<del>구들과</del>함께 어울려 활동을 하니 더 신나고 좋았어요. (5) 키워드를 입력하고 [+] 버튼을 클릭하여 해당 수업사례의 키워드를 추 (6) 취소

버튼 클릭 시 목록으로 이동합니다.

(7) 임시저장

버튼 클릭 시 작성 중인 내용을 임시 저장합니다.

임시 저장된 수업사례는 내 수업사례 – 임시저장 에서 확인할 수 있 습니다.

(8) 저장

버튼 클릭 시 수정한 내용을 저장합니다.

(9) 삭제

버튼 클릭 시 해당 수업사례를 삭제할 수 있습니다.

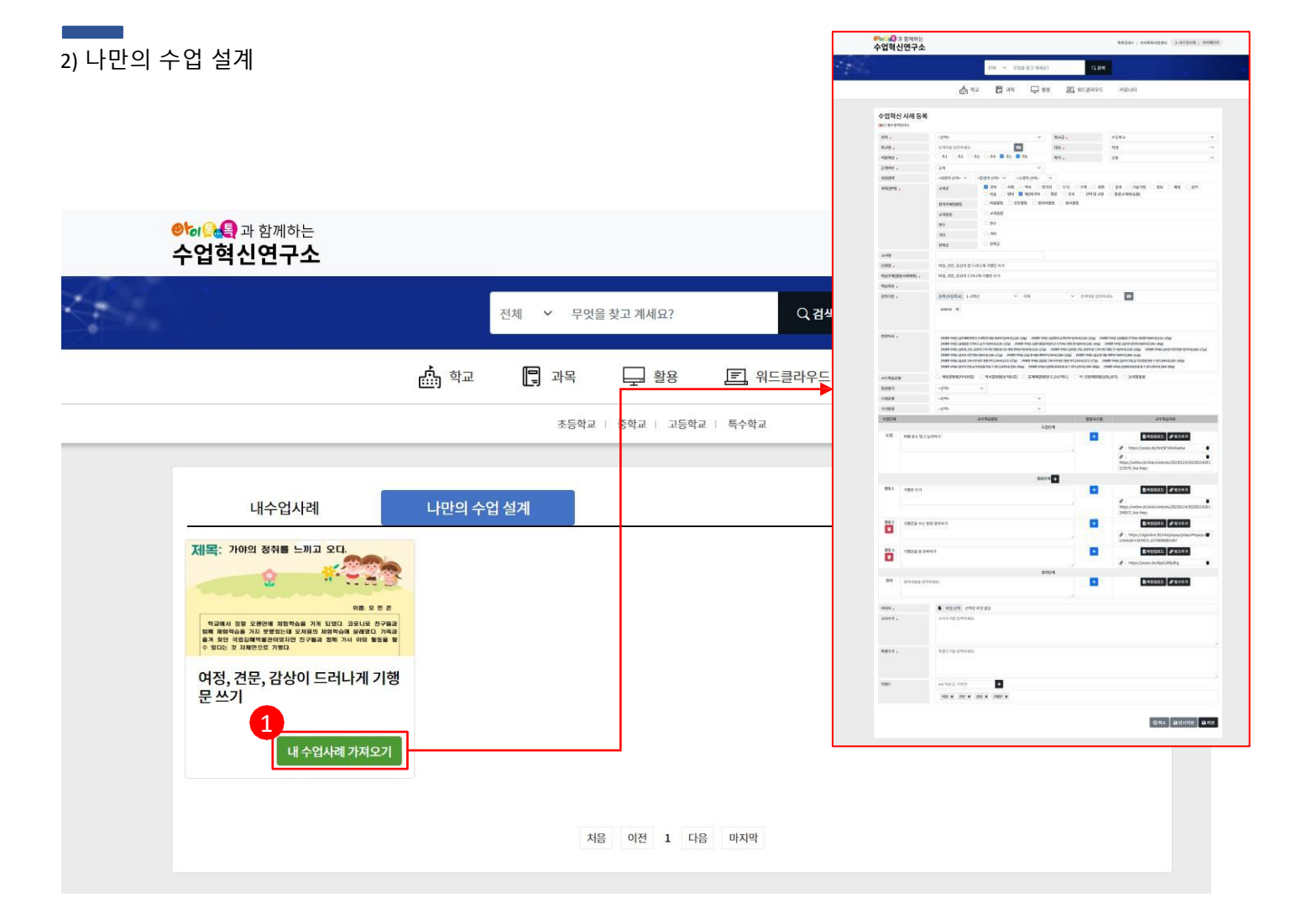

#### 🔾 화면 설명

로그인한 아이톡톡 계정의 톡톡콘 수업사례를
 가져와 보여줍니다.

#### ○ 실행 절차

① 내수업사례가져오기

버튼 클릭 시 해당 수업사례의 정보를 가지고 수업혁신 사례 등록 페이지로 이동 합니다. 기존 정보로 값을 대입해주나 필수 값에 빈 값이 있는 경우에는 직접 입 력해 주어야 합니다.

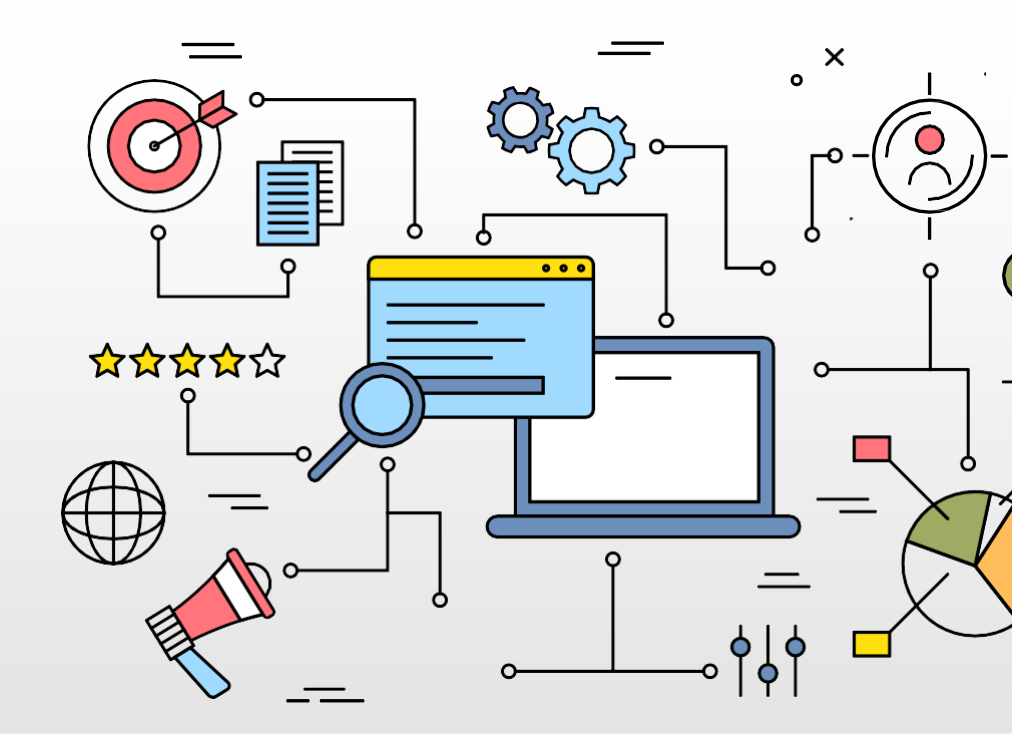

# 마이페이지

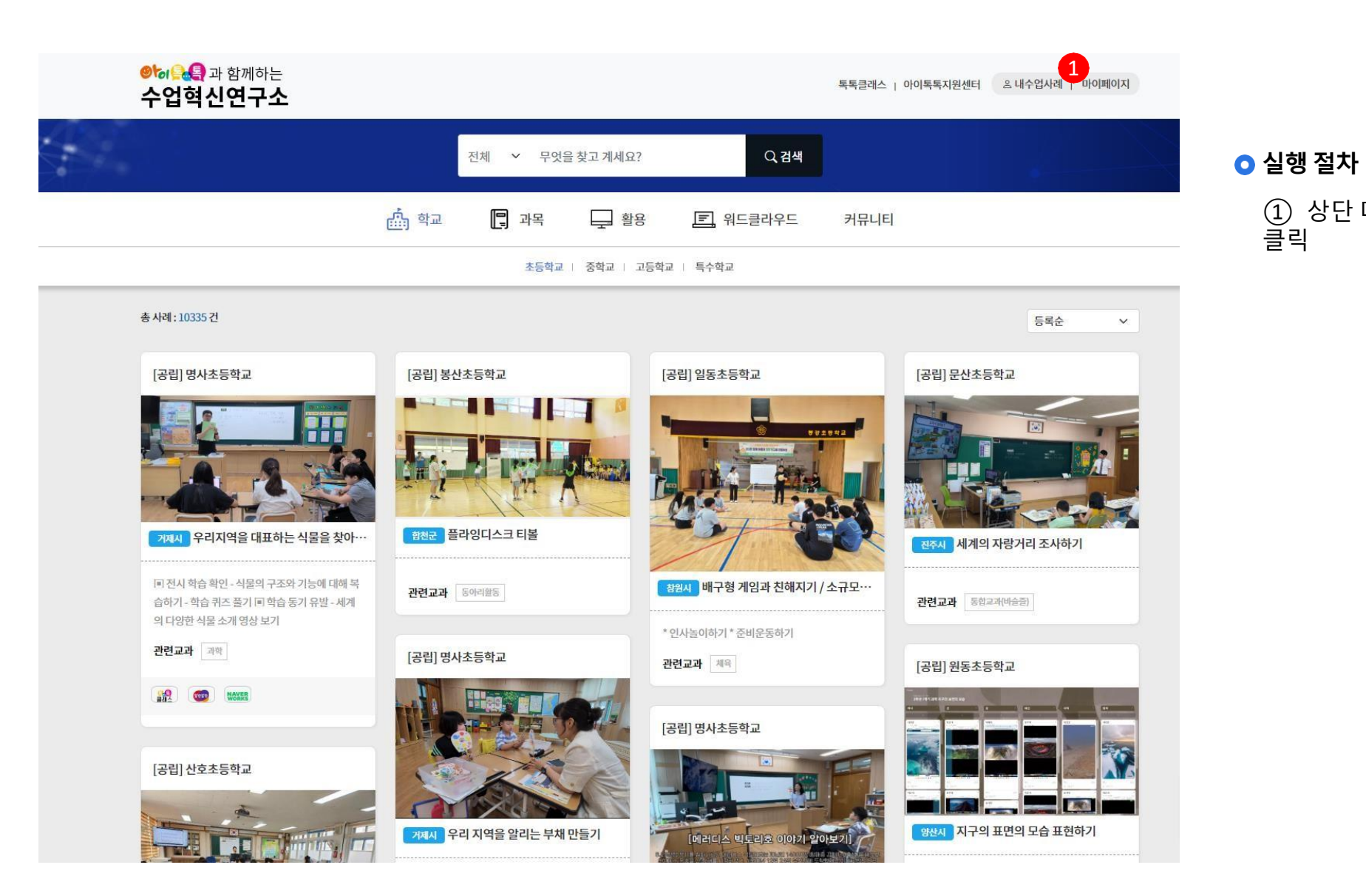

① 상단 메뉴의 [마이페이지] 클릭

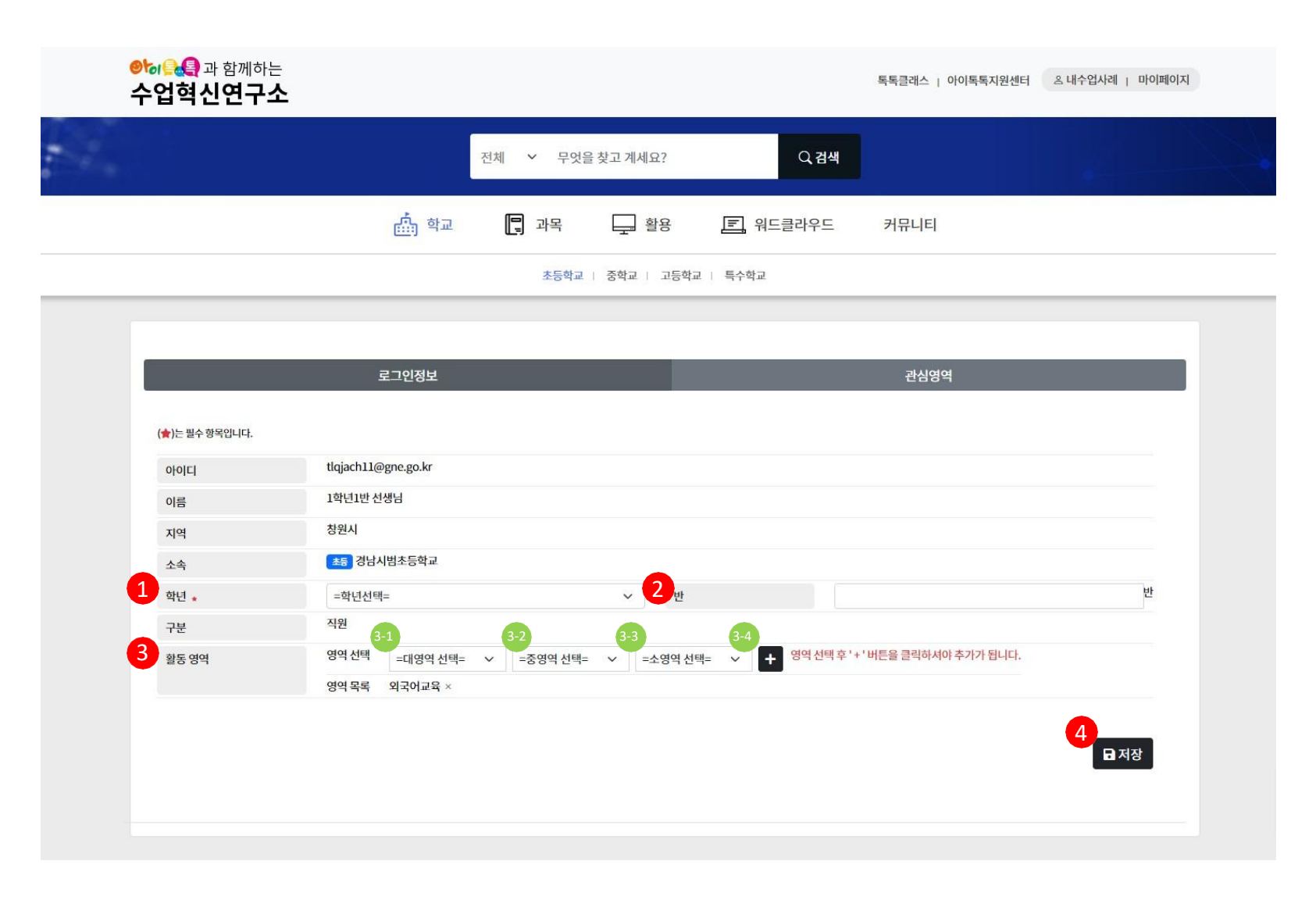

• 해당 계정의 개인정보 확인 및 수정을 할 수 있습니다.

#### ○ 실행 절차

학년 선택

[=학년선택=]을 클릭하여 학년을 선택합니다.

초등학교 : 초1 / 초2 / 초3 / 초4 / 초5 / 초6 중 택1

중학교 : 중1 / 중2 / 중3 중 택1

고등학교 : 고1 / 고2 / 고3 중 택1

특수학교 : 초1/초2/초3/초4/초5/초6/중1/중2/중3/고1/고2/고3중 택1

② 반입력

③ 활동 영역 선택

3-1)[=대영역 선택=]을 클릭하여 대영역을 선택합니다.
3-2)[=중영역 선택=]을 클릭하여 중영역을 선택합니다.
3-3)[=소영역 선택=]을 클릭하여 소영역을 선택합니다.
3-4)[+] 버튼을 클릭하여 해당 영역을 영역 목록에 추가합니다.
※ 대영역 -> 중영역 -> 소영역 순으로 선택해야하며 [+] 버튼은 소영역까지 선택한 후에 클릭하셔야 추가가 됩니다.

④ 저장

버튼 클릭 시 해당 내용이 저장됩 니다.

|   | ᢀ       |                                                                           |                             |                             |                | 독록클래스   아이톡톡지원센터 | 은 내수업사례   마이페이지 |  |
|---|---------|---------------------------------------------------------------------------|-----------------------------|-----------------------------|----------------|------------------|-----------------|--|
| 4 |         |                                                                           | 전체 ~ 무엇                     | 을 찾고 계세요?                   | ♀ 검색           |                  |                 |  |
|   |         | <b>杰</b> 학교                                                               | ] 과목                        | 다. 활용                       | 🗐 워드클라우드       | 커뮤니티             |                 |  |
|   |         |                                                                           |                             |                             |                |                  |                 |  |
|   |         | 로그인정보                                                                     |                             |                             |                | 관심영역             |                 |  |
|   | 교과군     | <ul> <li>국어</li> <li>사회</li> <li>역시</li> <li>제2외국어</li> <li>한문</li> </ul> | ├ ─ 한국사 ─ 도덕<br>〕진로 ─ 선택및교양 | 덕 🗌 수학 📄 과학<br>토 📄 통합교과(바슬즐 | 실과 기술가정 정<br>) | 보 🗌 체육 🗹 음악 🗌 미술 | 🗆 ୱ어            |  |
|   | 창의적체험활동 | □ 자율활동 □ 진로활동 □ 동아리활동 □ 봉사활동                                              |                             |                             |                |                  |                 |  |
|   | 교과융합    | 🗌 교과융합                                                                    |                             |                             |                |                  |                 |  |
|   | 연수      | 🗌 연수                                                                      |                             |                             |                |                  |                 |  |
|   | 기타      | 기타                                                                        |                             |                             |                |                  |                 |  |
|   | 전학공     | 🗌 전학공                                                                     |                             |                             |                |                  |                 |  |
|   |         |                                                                           |                             |                             |                |                  | 1<br>∎ सङ       |  |

#### 🔾 화면 설명

• 해당계정의 관심영역 확인 및 수정을 할 수 있습니다.

#### 🔾 실행 절차

저장

관심영역을 체크한 후 [저장] 버튼 클릭 시 해당 내용이 저장 됩니다.

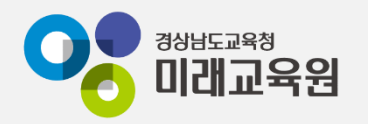

## @ 문의: 아이톡톡 통합콜센터 (055-1396 연결 후 1번)

## @ 공식지원사이트 <u>http://support.itt.link</u>

## 감사합니다.

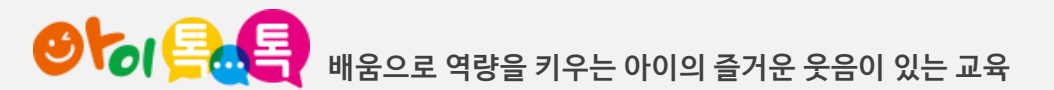